れんらっこメール連絡網

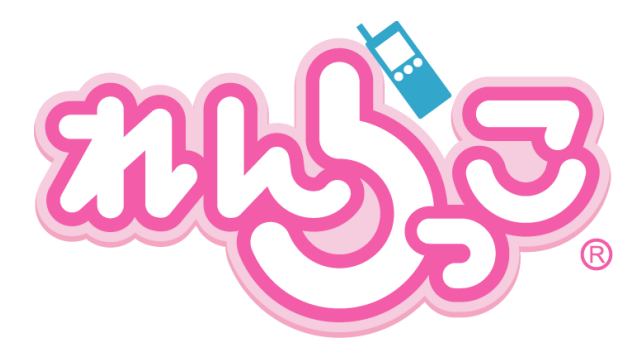

# 運用マニュアル 操作編

# もくじ

| ご利用推奨環境について | р. 1               |
|-------------|--------------------|
| ログオンする      | <u>р. <b>2</b></u> |
| トップ画面       | Р. 3               |

# 1. メールを配信する

| 1-1.メールを予約配信する                 | Р. 6         |
|--------------------------------|--------------|
| 1- <b>2</b> .メールをすぐに配信する       | р. 7         |
| 1- 3. 画像を添付して配信する              | р. <b>8</b>  |
| 1- <b>4</b> . メールを読んだ人を確認する    | р. <b>10</b> |
| 1- <b>5</b> . 登録名や絵文字を挿入して配信する | р. <b>12</b> |
| 1- <b>6</b> . テスト送信をする         | P. <b>13</b> |

# 2. 配信前のメール/配信したメールを管理する

| 2- <b>1</b> . 配信前のメールの内容を変更する    | P. <b>16</b> |
|----------------------------------|--------------|
| 2- <b>2</b> . 過去に配信したメールを再利用する   | р. <b>18</b> |
| <b>2-3</b> .メールを削除する             | р. <b>20</b> |
| 2- <b>4</b> . 下書き保存しておいたメールを配信する | P. <b>22</b> |
| 2- 5. 下書き保存しておいたメールを削除する         | р. <b>24</b> |
| 2- <b>6</b> . メールが届かなかった保護者を確認する | р. <b>26</b> |

### 3. 情報ページを管理する

| 3-1. 画像や長文をメールに添付する(情報ページの作成) | р. <b>28</b> |
|-------------------------------|--------------|
| 3- <b>2</b> . 情報ページの内容を編集する   | р. <b>30</b> |
| 3- <b>3</b> . 情報ページの内容を削除する   | Р. <b>32</b> |

### 4. 登録されている受信者を管理する

| <b>4-1</b> . 登録している受信者を確認する | р. <b>36</b> |
|-----------------------------|--------------|
|                             |              |

4-2.登録している受信者を削除する P.37

# 5. その他の機能

情報ページをどれくらいの人が見ているか知りたい P.40

# ご利用推奨環境について

れんらっこメール連絡網をご利用いただくには、インターネットに接続できる環境 (ADSLなどのブロードバンド回線推奨)が必要です。

快適に閲覧・ご利用いただくために下記の環境を推奨いたします。

【推奨ブラウザ】 Microsoft Internet Explorer 6.x(日本語版)以降のもの

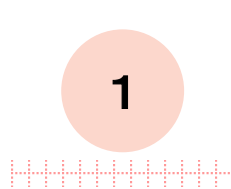

# ログオンする

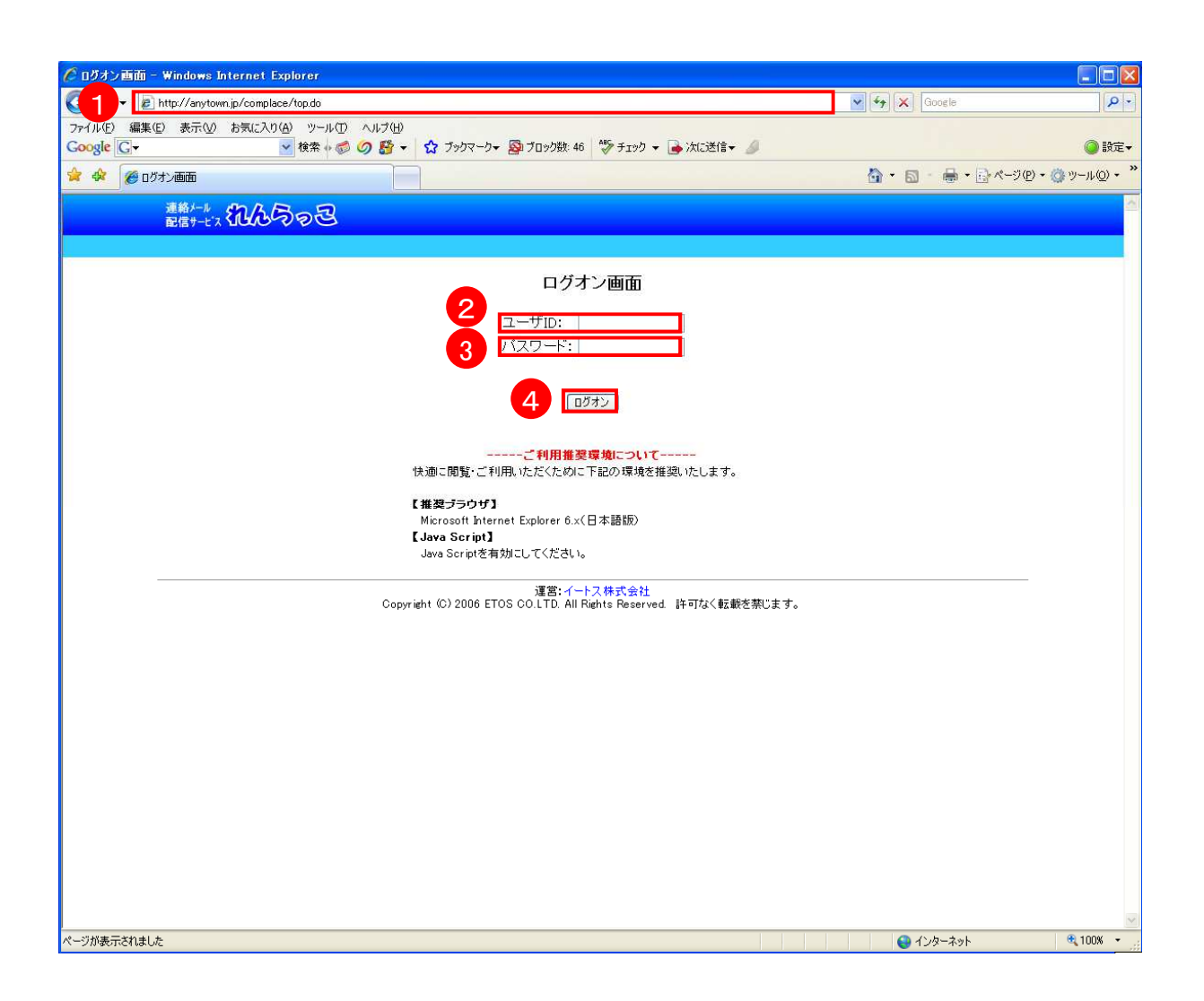

① http://anytown.jp/complace/logon.do にアクセスします。 ②~④ [ユーザID]、[パスワード]を入力し、[ログオン]ボタンをクリックします。 ※ユーザID、パスワードは園全体での配信やクラス毎に異なります。

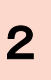

トップ画面

こちらがログオン後のトップ画面になります。 ここから各画面を表示する事ができます。

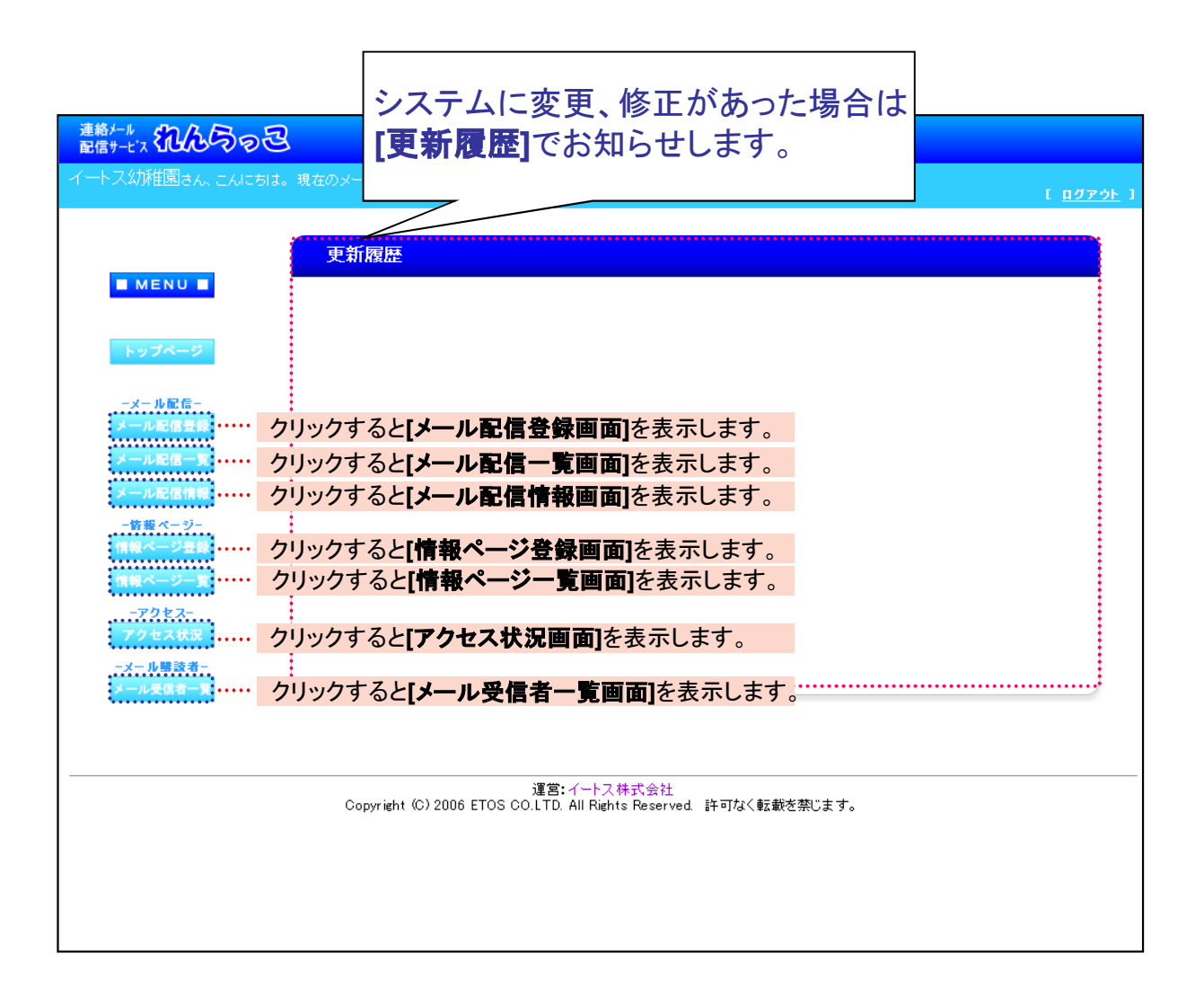

3

# 1. メールを配信する

# 1.1.メールを予約配信する

この操作は

作は ール配信登録]画面 から。画面左部のメニューから[メール配信登録]を選択してください。

| 連絡メール<br>配信サービス れんらっ                                                                                                    | 2                                                |                                                                                                    |
|----------------------------------------------------------------------------------------------------|--------------------------------------------------|----------------------------------------------------------------------------------------------------|
| イートス幼稚園さん、こんに                                                                                                    | ちは。現在のメール受信者は4名です                                | Г. <u>п/7 гон</u> 1                                                                                                    |
| MENU.                                                                                                    | メール配信 新規登<br>新しいメール配信を登録                         | 録<br>≩≠5                                                                                                    |
| トップページ                                                                                                    | <ul><li>配信内容を入力して『登録</li><li>※は必須項目です。</li></ul> | 和ボタンを押してください。                                                                                                    |
| -メール配信-<br>メール配信査録                                                                                                    | 1日付・時間                                           | 2008 ▼ 年 07 ▼ 月 04 ▼ 日 15 ▼ 時 10 ▼ 分<br>1日付・時間を指定しない場合は、最大5分後に递信が開始します                                                                                                |
| メール配信一覧                                                                                                    | 2 *#名                                            | 1.你么什么我!!!!!!!!!!!!!!!!!!!!!!!!!!!!!!!!!!!                                                                                                    |
| -<br>皆 縦 ページー<br>情報ページー<br>算<br>- アクセス-<br>アクセス<br>アクセス<br>パ<br>パ<br>マクセス<br>-<br>アクセス<br>-<br>ア<br>-<br>ア<br>-<br>ア<br>-<br>ア<br>-<br>ア<br>-<br>ア<br>-<br>ア<br>-<br>ア<br>-<br>ア<br>-<br>ア<br>-<br>ア<br>-<br>ア<br>-<br>ア<br>-<br>ア<br>-<br>ア<br>-<br>ア<br>-<br>ア<br>-<br>-<br>-<br>ア<br>-<br>-<br>-<br>ア<br>-<br>ア<br>-<br>-<br>-<br>-<br>-<br>-<br>-<br>-<br>-<br>-<br>-<br>-<br>- | <b>3</b> ***                                     | <ul> <li>         ・</li></ul>                                                                                                    |
|                                                                                                    | 関連情報ページ選択                                        | <ul> <li>□ イベント3</li> <li>□ イベント2</li> <li>□ イベント1</li> <li>□ 運動会</li> <li>□ クリスマス会</li> <li>1 関連情報 ページを選択すると、情報ページへリンクするURLが張りけ</li> <li>アドレスに1件にテスト送信をする</li> </ul> |
|                                                                                                    |                                                  |                                                                                                    |
|                                                                                                    | 下書き保存]にチェック<br>登録]ボタンを押すと、<br>保存ができます。           | を入れて<br>ド送信先メールアドレス: 送信<br>・送信先メールアドレスを入力して「送信』が分ンを押すとテスト送信を行うことができます<br>の配信は                                                                                         |
| F                                                                                                    | P.17をご覧ください                                      |                                                                                                    |

① 配信したい日時を指定します。※初期状態では、この画面開いた時間の25分後にセットされています。

**②~④ [件名]、[本文]**を入力し、[登録]ボタンをクリックします。

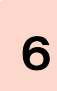

# 1.2.メールをすぐに配信する

この操作は

[メール配信登録]画面 から。画面左部のメニューから[メール配信登録]を選択してください。

メール配信の登録時に、日付・時間の設定を「現在の時刻より前」に設定すると、 メールの即時配信を行う事ができます。

| メール配信 新規                  | 各録                                                                                                    |
|---------------------------|----------------------------------------------------------------------------------------------------|
|                           | 27A                                                                                                    |
| 新しいメール配信を                 | <b>3</b> ∯する                                                                                                    |
| 配信内容を入力して<br>・ ※は必須項目です。  | 経録』ボタンを押してください。                                                                                                    |
| 日付・時間                     | 2008 × 年 07 × 月 04 × 日 15 × 時 10 × 分<br>1日付・時間を指定しない場合は、最大5分後に递信が開始します                                                                                                    |
| <mark>※</mark> 件名         | ! 件名は全角15/半角30文字以内で入力してください                                                                                                    |
| ※本文                       | ・          ・          ・          ・          ・          ・          ・          ・          ・          ・          ・          ・          ・          ・          ・          ・          ・          ・          ・          ・          ・          ・          ・          ・          ・          ・          ・          ・          ・          ・          ・          ・          ・          ・          ・          ・          ・          ・          ・          ・          ・          ・          ・          ・          ・          ・          ・          ・          ・          ・          ・          ・          ・          ・          ・          ・          ・          ・          ・          ・          ・          ・          ・          ・          ・          ・          ・          ・          ・          ・          ・          ・          ・          ・          ・          ・          ・          ・< |
| 関連情報ページ選択                 | <ul> <li>□ イベント3 □ イベント2</li> <li>□ イベント1 □ 運動会</li> <li>□ クリスマス会</li> <li>1 開連情報ページを選択すると、情報ページへリンクするURLが張り付けられます</li> </ul>                                                                                                    |
| 開封チェック                    | 開封チェックをしない 💌                                                                                                    |
| 登録 リセット<br>1 下書き保存をチェックして | □ 下書吉保存<br>「登録した場合、下書きメールとして登録されるため配信されません                                                                                                    |
|                           | テスト送信 送信先メールアドレス: 送信                                                                                                    |
|                           | ! 道信先メールアドレスを入力して『送信』ボタンを押すとテスト送信を行うことができ                                                                                                    |

2008年07月05日 10時00分の場合

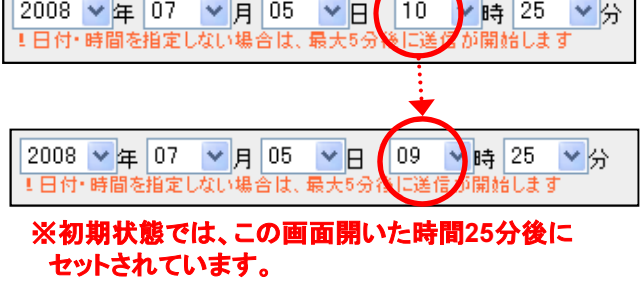

※配信されるまでに最長で5分程の時間がかかる 場合があります。

# 1-3. 画像を添付して配信する

「「「「」」」」」。 [情報ページ登録]画面 から。画面左部のメニューから[情報ページ登録]を選択してください。

画像を添付してメールを配信する事ができます。 より表現豊かに、園での活動の様子を伝えることができます。

| イートス幼稚園さん、こんにち!                                                                                  | は。現在のメール受信者は4                        | 名です。                                                   | [ <u>1777</u> ] |
|--------------------------------------------------------------------------------------------------|--------------------------------------|--------------------------------------------------------|-----------------|
| MENU                                                                                             | 情報ページ 新                              | 規登録                                                    |                 |
|                                                                                                  | 新しい情報ページ                             | を作成する                                                  |                 |
| トップページ                                                                                           | <mark>情報を入力して『登</mark><br>• ※は必須項目です | 録』ホタンを押してください。                                         |                 |
| -メール配信-                                                                                          | 1 *\$11.11                           | おでかけ                                                   |                 |
| <ul> <li>メール配信一覧</li> <li>メール配信情報</li> <li>- 啓遊ページー</li> <li>情報ページ亜銀</li> <li>情報ページー覧</li> </ul> | 2 *内容                                | 公園で遊びました。                                              |                 |
| -アクセス-<br>アクセス状況                                                                                 | <b>3</b> 画像                          | C:¥Documents and 後期<br>ミアップロードする画像のファ<br>場合、画像が劣化する場合が | 前Mバイトを超える       |
| ーメール開設者-<br>メール受保者一覧                                                                             | 4 <b>臺録</b> リセット                     | 画像を選択!                                                 |                 |

①~④[タイトル][内容][画像]を入力し、[登録]ボタンをクリックします。
※画像はあらかじめパソコンに取り込む必要があります

登録した画像がメール配信登録画面の[関連情報選択ページ]に追加されます。

⑤[メール配信登録]ボタンをクリックします。

メール配信登録画面が表示されます。

| <br> |
|------|
| <br> |
|      |
| <br> |
| <br> |
| <br> |
|      |
|      |
| <br> |
|      |
|      |
|      |
|      |
| <br> |
| <br> |
|      |
| <br> |
|      |
|      |
|      |
|      |

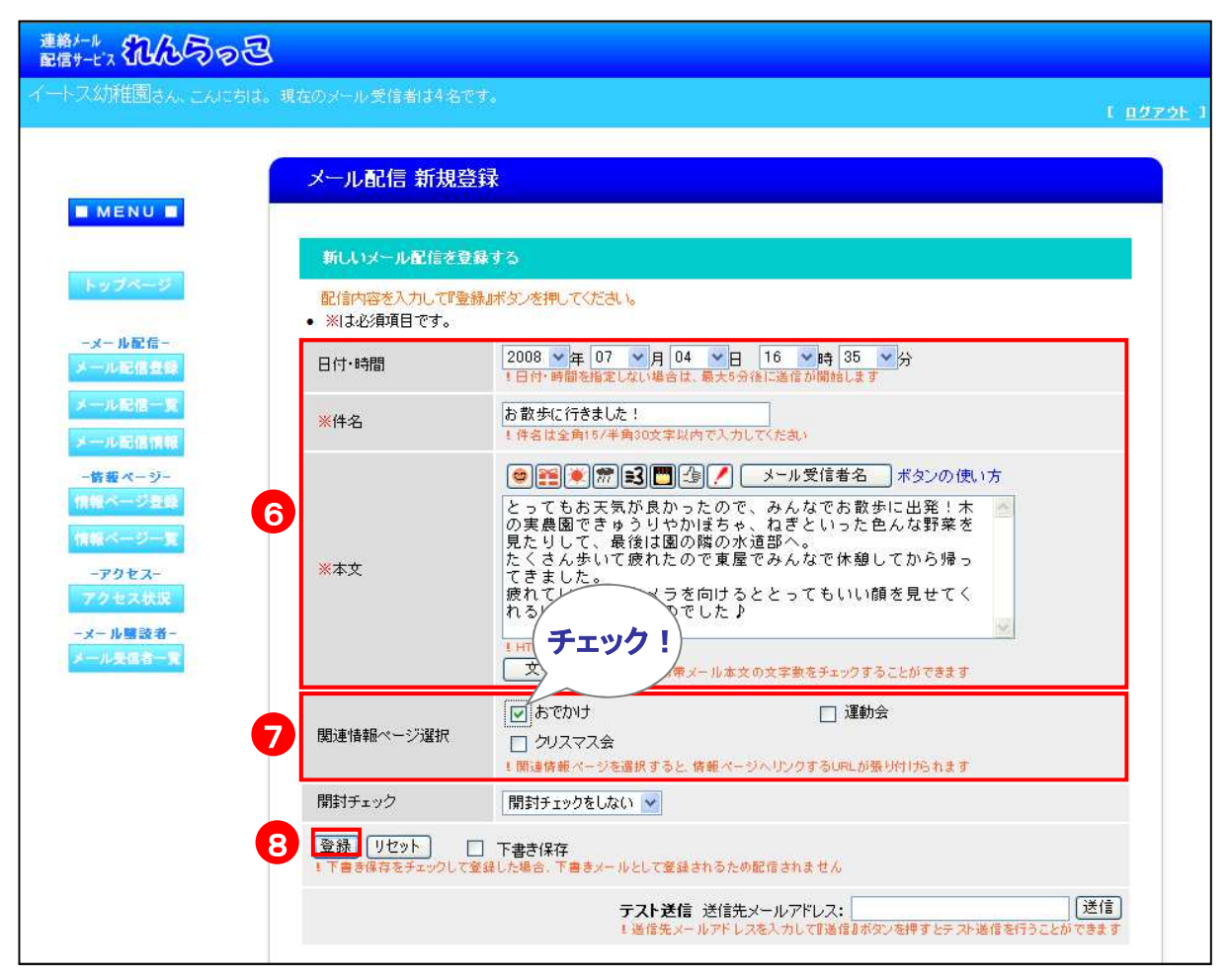

⑥メールの内容を入力します。

### ⑦[関連情報ページ選択]から添付したい情報ページのタイトルを選択し、

チェックを入れます。

⑧[登録]ボタンをクリックします。

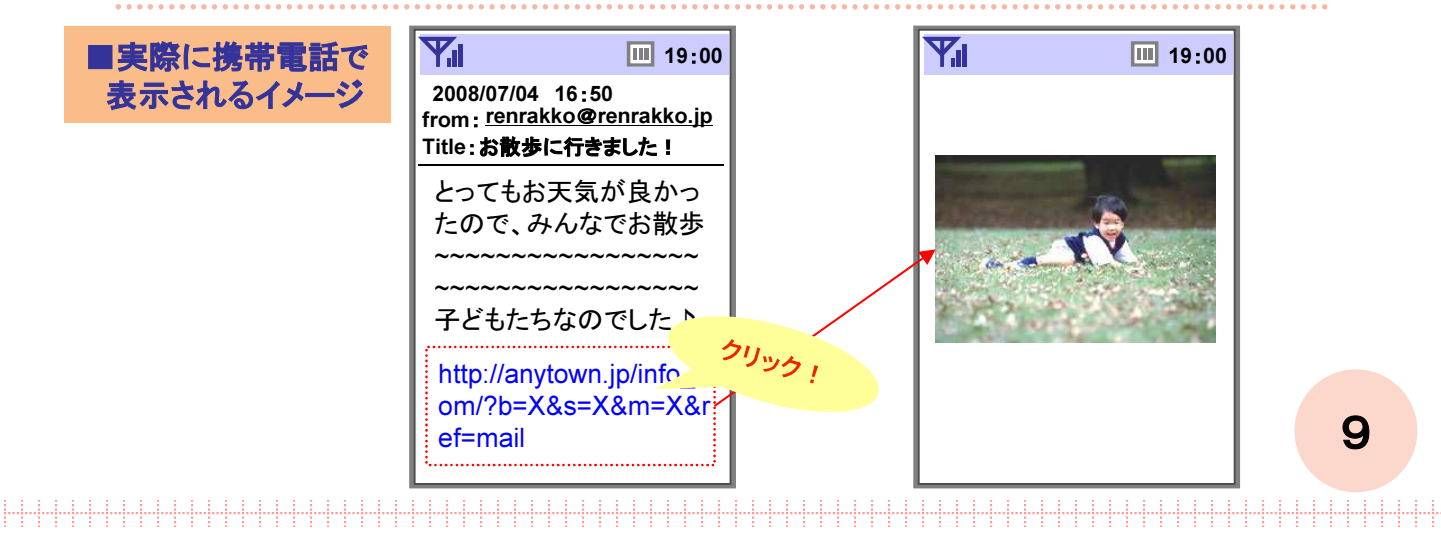

# 1.4.メールを読んだ人を確認する

[メール配信登録]画面 から。画面左部のメニューから[メール配信登録]を選択してください。

#### 開封チェック機能を使用すれば、どなたがメールを読んだのか確認することができます。

| 連絡メール 記念らの包                                                                          |                                                  |                                                                                                    |                    |
|--------------------------------------------------------------------------------------|--------------------------------------------------|----------------------------------------------------------------------------------------------------|--------------------|
| イートス幻稚園さん、こんにちは。現                                                                    | 在のメール受信者は4名です                                    | 5                                                                                                    | Г <u>поток</u> 1   |
| MENU -                                                                               | メール配信 新規登録                                       |                                                                                                    |                    |
|                                                                                      | 新しいメール配信を登録                                      | する                                                                                                    |                    |
| トップページ                                                                               | <ul><li>配信内容を入力して『登録</li><li>※は必須項目です。</li></ul> | まなンを押してください。                                                                                                    |                    |
| -メール配信=<br>メール配信登録                                                                   | 日付・時間                                            | 2008 • 年 07 • 月 04 • 日 16 • 時 35 • 分<br>1日付・時間を指定しない場合は、最大5分後に送信が開始します                                                                                                    |                    |
| メール配信一覧<br>メール配信情報                                                                   | <mark>※</mark> 件名                                | わ 散歩に行きました!<br>! 件名は全角15/半角30文字以内で入力してください                                                                                                    |                    |
| 皆報ページ-<br>【信報ページ登録<br>【信報ページ一覧<br>-アクセス-<br>アクセス状況<br>-メール整設者-<br>メール要協者-<br>メール要協者- | ※本文                                              | <ul> <li>              ★ -ル受信者名 ボタンの使い方          </li> <li>             とってもお天気が良かったので、みんなでお散歩に出発!木             の実展園できゅうりやかぼちゃ、ねぎといった色んな野菜を         </li> <li>             たくさん歩いて疲れたので東屋でみんなで休憩してから帰っ             てく             ・</li></ul> |                    |
|                                                                                      | 関連情報ページ選択                                        | <ul> <li></li></ul>                                                                                                    |                    |
| 1                                                                                    | 開封チェック                                           | 開封チェックをしない                                                                                                    |                    |
|                                                                                      | ● 登録 リセット □<br>1 下書き保存をチェックして登                   | 下書き保存<br>ほした場合、下書きメールとして登録されるため配信されません                                                                                                    |                    |
|                                                                                      |                                                  | テスト送信 送信先メールアドレス:                                                                                                    | <u>美(言)</u><br>きます |

#### ①メール作成時に[開封チェック]を「開封チェックをする」に設定します。

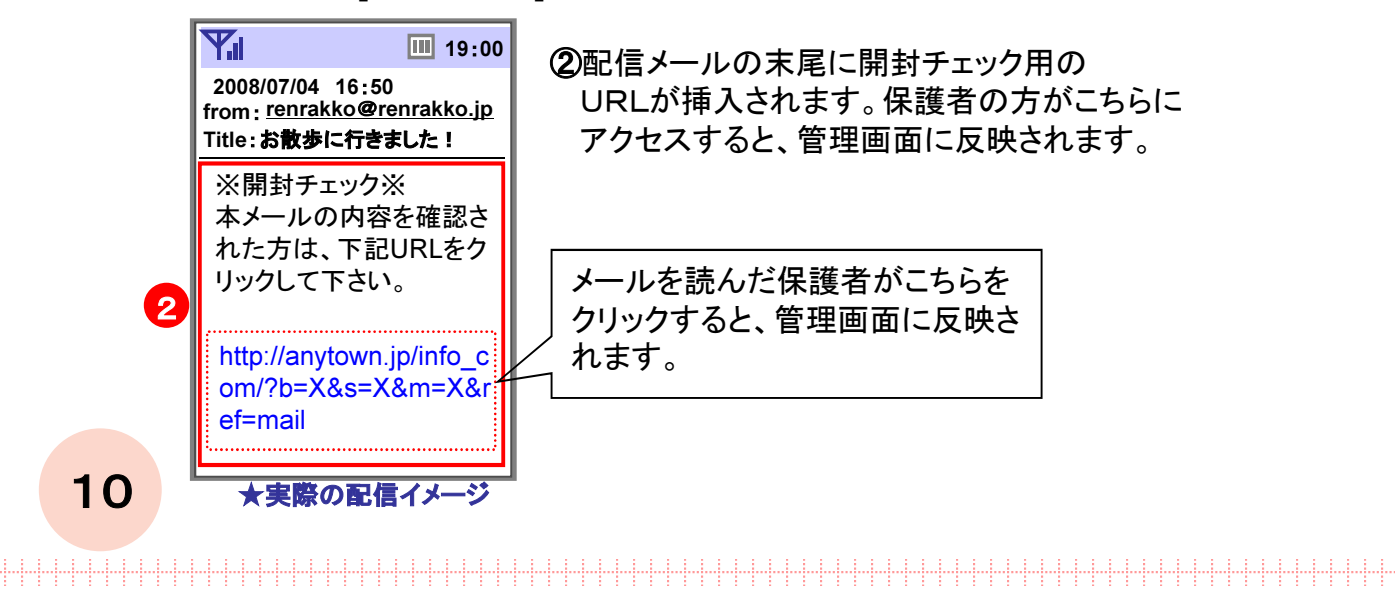

# ノメールを読んだ人の確認

開封チェックの確認は[メール配信情報画面]から行います。

| MENU<br>SCOC-2<br>SCILCC-2<br>SCILCC-2 | ENU ■<br>アページ<br>・ PGG-<br>・ GTG-<br>・ GTG-<br>- GTG-<br>- GTG- | 幼稚園さん、こんにちは。時                        | 見在のメール 受信者に            | 14名です。                                  |                                  |           |          | E     |
|----------------------------------------------------------------------------------------------------|----------------------------------------------------------------------------------------------------|--------------------------------------|------------------------|-----------------------------------------|----------------------------------|-----------|----------|-------|
| MENU ■<br>マクページ<br>マール尼信<br>「山本信言語<br>「山本信言語<br>「山本信言語<br>「山本信言語<br>「山本信言語<br>「山本信言語<br>「山本信言語<br>「山本信言語<br>「山本信言語<br>「山本信言語<br>「山本信言語<br>「山本信言語<br>「山本信言語<br>「山本信言語<br>「山本信言語<br>「山本信言語」<br>「白本信時間」「日本日」「日本日」「日本日」」「日本日」」」「日本日」」「日本日」」「日本日」」「日本日」」「日本日」」「日本日」」「日本日」」「日本日」」「日本日」」「日本日」」「日本日」」「日本日」」「日本日」」「日本日」」「日本日」」「日本日」」「日本日」」「日本日」」「日本日」」「日本日」」「日本日」」「日本日」」「日本日」」「日本日」」「日本日」」」「日本日」」「日本日」」「日本日」」「日本日」」「日本日」」」「日本日」」「日本日」」「日本日」」」「日本日」」」「日本日」」」「日本日」」」「日本日」」」「日本日」」「日本日」」」「日本日」」」「日本日」」」」「日本日」」」」「日本日」」」「日本日」」」「日本日」」」」」」「日本日」」」「日本日」」」」」」                                                                                                    | CND                                                                                                    |                                      | メール配信情                 | 報                                       |                                  |           |          |       |
| シブページ       送信メールの詳細         現在:表示している件拠は、2008年7月5日 11時41分時点の件数です         小ど信一第         小ど信一第         小ど信一第         小ど信一第         小ど信一第         小ど信一第         小ど信一第         小ど信一第         小ど信一第         小ど信一第         小ど信一第         小ど信一第         小ど信一第         小ど信一第         小ど信一第         小ど信一第         105001111         2008/07/04 1520         今日の連絡         11時1         (11)         11)         12008/07/04 1520         今日の連絡         12008/07/04 1520         今日の連絡         12008/07/04 1520         今日の連絡         13)         14)       (11)         15)       (14)         15)       (14)         15)       (14)         15)       (14)         1500       (15)         1500       (15)         1500       (15)         1500       (15)         1500       (15)         1500       (15)         15)       (14)                                                                                                    | ブページ       現在、表示していら件制は、2008年7月9日 11時41分時点の件数です         2018年1       現在、表示していら件制は、2008年7月9日 11時41分時点の件数です         2018年1       日日       日日       エラー件数         2018年1       日日       作名       ブレビ       逆信 作用       ローク       ログ         2018/07/04 1520       不審者情報       日日       日日       ログ       ログ       ログ         2018/07/04 1520       中日の通路       日日       日日       ログ       ログ       ログ         2018/07/04 1520       中日の通路       日日       日       ログ       ログ       ログ         2018/07/04 1520       中日の通路       日       日       ログ       ログ       ログ         2018/07/04 1520       中日の通路       日       日       ログ       ログ       ログ         2018/07/04 1520       中日の通路       日       日       ログ       ログ       ログ         2018/07/04 1520       中日の通路       日       日       日       ログ       ログ         2018/07/04 1520       中日の通路       日       日       日       日       日         2018/07/04 1520       日の通路       日       日       日       日       日         2018/07/04 1520       日の       日       日       日       日       日       日 <th>MENU</th> <td></td> <td>現在、イートス幼稚園さん</td> <td>ものメールを受信し</td> <td>ている方は4名いど</td> <td>うっしゃいます。</td> <td></td>                                                                                                    | MENU                                 |                        | 現在、イートス幼稚園さん                            | ものメールを受信し                        | ている方は4名いど | うっしゃいます。 |       |
| 現在、表示している件観は、2008年7月6日 11時41分時点の件数です         小水信 生命       読んの「情報を表示したい場合は、こちらをグリックして下さい)更新         小水信 生命       配信時間       作名       ブレビ       送信件段       開封曜翌件段       エラー仲段         1013 信仰部       1008/07/04 1520       不審者情報       「日」       4件       2       2件 (一覧)       0         2008/07/04 1520       7審者情報       「日」       4件       1       1       1       0         2008/07/04 1520       今日の連絡       「日」       4件       1       1       1       0         2008/07/04 1520       今日の連絡       「日」       4件       1       1       1       1       1       1       1       1       1       1       1       1       1       1       1       1       1       1       1       1       1       1       1       1       1       1       1       1       1       1       1       1       1       1       1       1       1       1       1       1       1       1       1       1       1       1       1       1       1       1       1       1       1       1       1       1       1       1       1       1       1       1       1                                                                                                    | #RGG-<br>「G G G G G G G G G G G G G G G G G G G                                                                                                     | ップページ                                | 送信メールの副                | <b>4</b>                                |                                  |           |          |       |
| 元左信号館       作名       ブレビ       送信件数       開封曜辺件数       エラー件数         小左信号館       2008/07/04 1520       不審者情報       論       4件       2       2件 (一覧)       0         1008/07/04 1520       今日の連絡       論       4件       2       2件 (一覧)       0         1008/07/04 1520       今日の連絡       論       1       4件 (一覧)       -中件       0         1008/07/04 1520       今日の連絡       論       1       1       1       1       1       1       1       1       1       1       1       1       1       1       1       1       1       1       1       1       1       1       1       1       1       1       1       1       1       1       1       1       1       1       1       1       1       1       1       1       1       1       1       1       1       1       1       1       1       1       1       1       1       1       1       1       1       1       1       1       1       1       1       1       1       1       1       1       1       1       1       1       1       1       1       1       1                                                                                                    | 記信登録       記信時間       作名       ごじ       送信件数       開封曜辺件数       エラー件数         2008/07/04 1520       不審者情報       二       4/4       2       2/4 (一覧)       0/4         2008/07/04 1520       今日の連絡       二       4/4 (一覧)       -/4       0/4         2008/07/04 1520       今日の連絡       二       4/4 (一覧)       -/4       0/4         2008/07/04 1520       今日の連絡       二       4/4 (一覧)       -/4       0/4         2008/07/04 1520       今日の連絡       二       4/4 (一覧)       -/4       0/4         2008/07/04 1520       今日の連絡       二       4/4 (一覧)       -/4       0/4         2008/07/04 1520       今日の連絡       二       4/4 (一覧)       -/4       0/4         2008/07/04 1520       今日の連絡       二       4/4 (一覧)       -/4       0/4         202-3                                                                                                    | ★-ル配信-                               | 現在、表示してい。<br>・ 最新の情報を表 | 。件数は、2008年7月5日 11時4<br>示したい場合は、こちらをクリック | 1分時点の件数です<br>フして下さい→ <u>便新</u> ] |           |          |       |
| 小ご催休に       2008/07/04 1520       不審者情報                                                                                                    | 2008/07/04 1520 不審者情報 ・ 4件 2 2件 (一覧) 0件<br>2008/07/04 1520 今日の連絡 ・ 4件 (一覧) 件 0件<br>2008/07/04 1520 今日の連絡 ・ ・ ・ ・ ・ ・ ・ ・ ・ ・ ・ ・ ・ ・ ・ ・ ・ ・ ・                                                                                                    | ール配信登録                               | 配信時間                   | 件名                                      | プレビ<br>ュー                        | 送信件数      | 開封確認件数   | エラー件数 |
| R載ページー     Copyright (C) 2006 ETOS CO.LTD. All Rights Reserved. 許可なく転載を禁じます。     Copyright (C) 2006 ETOS CO.LTD. All Rights Reserved. 許可なく転載を禁じます。     Copyright (C) 2006 ETOS CO.LTD. All Rights Reserved. 許可なく転載を禁じます。                                                                                                    | 2008/07/04 1520 今日の連絡<br>・・・・・・・・・・・・・・・・・・・・・・・・・・・・・・・・・・・・                                                                                                    | ール配信情報                               | 2008/07/04 15:20       | 不審者情報                                   |                                  | 4件 2      | 2件 〈一覧〉  | 0件    |
| Rベージーを<br>- プクセス<br>プセス状況<br>ール豊設者-<br>- ル麦はる一文<br>運営: イートス株式会社<br>Copyright (C) 2006 ETOS CO.LTD. All Rights Reserved. 許可なく転載を禁じます。                                                                                                    | Kージーズ<br>クセス-<br>セス状況<br>か器設者-<br>実証者一文<br>運営: イートス株式会社<br>Copyright (C) 2006 ETOS CO.LTD. All Rights Reserved. 許可なく転載を禁じます。                                                                                                    | 寄報ページー                               | 2008/07/04 15:20       | 今日の連絡                                   | :                                | 4件 〈一覧〉   | - (4     | 0(4   |
| 運営:イートス株式会社<br>Copyright (C) 2006 ETOS CO.LTD. All Rights Reserved. 許可なく転載を禁じます。                                                                                                    | 運営:イートス株式会社<br>Copyright (C) 2006 ETOS CO.LTD. All Rights Reserved. 許可なく転載を禁じます。                                                                                                    | -アクセス-<br>クセス状況<br>- ル勝該者-<br>ル受信者一覧 |                        |                                         |                                  |           |          |       |
|                                                                                                    |                                                                                                    |                                      | Copyright (C)          | 運営:イートス<br>2006 ETOS CO.LTD. All Righ   | 株式会社<br>ts Reserved, 許可          | なく転載を禁じます | t.       |       |

### ①[メール配信情報]ボタンをクリックします。 メール配信情報画面が表示されます。

②[開封確認件数]の[一覧]ボタンを クリックすると、送信者一覧

(開封チェック)画面が表示されます。

[開封結果]欄に「〇」「一」で、 どなたが読んだのか確認できます。

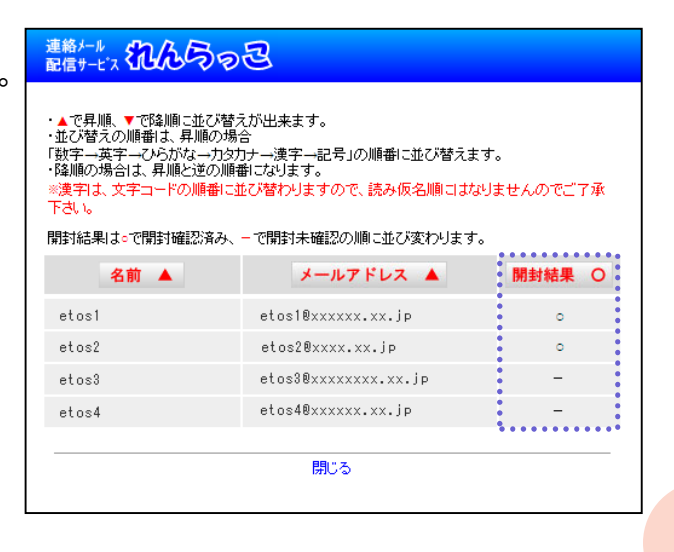

11

# 1.5. 登録名や絵文字を挿入して配信する

この操作は

絵文字を挿入する事で文章の表現がより豊かになります。 また、保護者が各自設定している登録名を文中に挿入する事もできます。

| 連絡メール<br>配信サービス れんらっ己                                                      |                                           |                                                                                                    |                  |
|----------------------------------------------------------------------------|-------------------------------------------|----------------------------------------------------------------------------------------------------|------------------|
| イートス幼稚園さん、こんにちは。現                                                          | 在のメール受信者は4名です                             | Fe.                                                                                                    | נ <u>המתסר</u> ו |
| MENU                                                                       | メール配信 新規登録                                | 录                                                                                                    |                  |
| トップページ                                                                     | 新しいメール配信を登録<br>配信内容を入力して『登録<br>・※は必須項目です。 | まする<br>ロボタンを押してください。                                                                                                    |                  |
| ーメール配信~<br>メール配信登録                                                         | 日付·時間                                     | 2008 V年 07 V月 04 V日 21 V時 50 V分<br>5日付・時間を指定しない場合は、最大5分後に送信が開始します                                                                                                    |                  |
| メール配信一覧<br>メール配信情報                                                         | <mark>※</mark> 件名                         | お 散歩に行きました!<br>1. 件名は全角15/半角30文字以内で入力してください                                                                                                    |                  |
| - 皆敬ページー<br>信報ページを登<br>信報ページー覧<br>-アクセスー<br>アクセス状況<br>-メール懇読者-<br>メール表任者一覧 | <b>1</b><br>*本文                           | <ul> <li>※一般 (SMLE) (SMLE) (SML</li></ul> |                  |
|                                                                            | 関連情報ページ選択                                 | <ul> <li>□ おでかけ</li> <li>□ 運動会</li> <li>□ クリスマス会</li> <li>▲ 関連情報ページを選択すると、情報ページへリンクするURLが張り付けられます</li> </ul>                                                                                                    |                  |
|                                                                            | 開封チェック                                    | 開封チェックをしない 💌                                                                                                    |                  |
|                                                                            | 2登録 リセット □<br>「下書き保存をチェックして登              | 下書き保存<br>録した場合、下書きメールとして登録されるため配信されません<br>テスト送信 送信先メールアドレス:<br>1 送信先メールアドレスを入力して『送信』ホタンを押すとテスト送信を行うことがで                                                                                                    | 送信               |

①メール作成時に、絵文字アイコン、または[メール受信者]をクリックすると本文中に記号が挿入されます。(各記号は下表を参照)
 ※絵文字は各携帯電話の機種に対応した絵文字にそれぞれ変換されます。

### ★挿入される記号

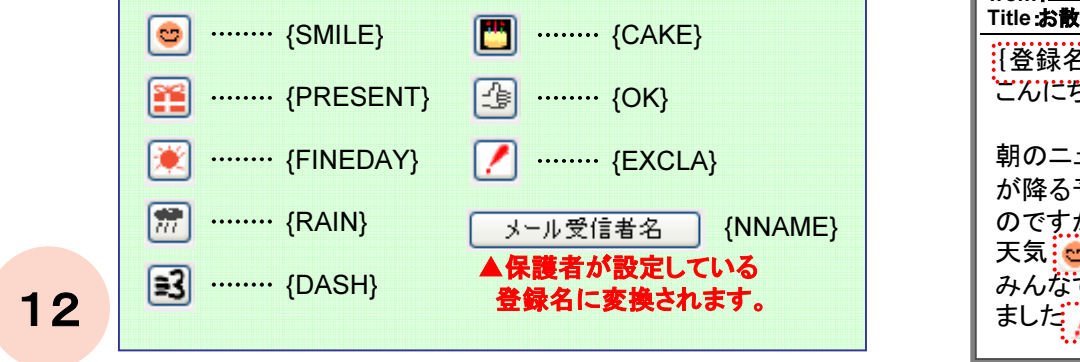

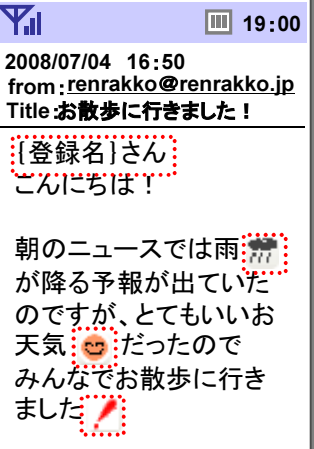

# 1-6. テスト送信をする

### 実際にどのようにメールが配信されるか、ご自身の携帯電話にテスト送信をする事ができます。

| 連絡メール れんらっ己                                                                 |                                          |                                                                                                    |                  |
|-----------------------------------------------------------------------------|------------------------------------------|----------------------------------------------------------------------------------------------------|------------------|
| イートス幼稚園さん、こんにちは。明                                                           | 【在のメール受信者は4名で                            | ŧ.                                                                                                    | ር <u>በማፖዕት</u> 1 |
| MENU                                                                        | メール配信 新規登                                | 録                                                                                                    |                  |
|                                                                             | 新しいメール配信を登録                              | 身する                                                                                                    |                  |
| トップページ                                                                      | <mark>配信内容を入力して『登録</mark><br>• ※は必須項目です。 | 和ボタンを押してください。                                                                                                    |                  |
| ーメール配信-<br>メール配信登録                                                          | 日付·時間                                    | 2008 🔍 年 07 🔍 月 04 🔍 日 16 🔍 時 35 🔍 分<br>1日分・時間を指定しない場合は、最大6分後に送信が開始します                                                                                                    |                  |
| メール配信一覧                                                                     | <mark>※</mark> 件名                        | お散歩に行きました!<br>! 伴名は全角15/半角30文字以内で入力してくだあ。                                                                                                    |                  |
| - 皆要ページ-<br>情報ページ登録<br>情報ページ一覧<br>- アクセス<br>アクセス状況<br>- メール整読者-<br>メール気信者一覧 | ※本文                                      | ● ● ● ● ● ● ● ● ● ● ● ● ● ● ● ● ● ● ●                                                                                                    |                  |
|                                                                             | 関連情報ページ選択                                | <ul> <li>         □ 運動会      </li> <li>         クリスマス会      </li> <li>         1 開連傍報ページを選択すると、傍報ページへリンクするURLが張り付けられます      </li> </ul>                                                                                                    |                  |
|                                                                             | 開封チェック                                   | 開封チェックをしない 🛩                                                                                                    |                  |
|                                                                             | 【登録】【リセット】 []<br>1 下書き保存をチェックして登         | 「 下書き保存<br>録した場合、下書きメールとして登録されるため配信されません<br>「 ここので、「 ここので、 ここので、 ここの | <b>2</b><br>送信   |

①[テスト送信]に送信したいメールアドレスを入力します。

②[送信]ボタンをクリックします。

入力したメールアドレスのみにテスト送信されます。

### Q. [登録名]ボタンや[絵文字]アイコンを押しても、記号が表示されません。

A. JavaScriptの機能は有効になっていますか?

#### JavaScriptの設定確認方法

#### Internet Explorer 7の設定方法

- 1. Internet Explorerのメニューバーで[ツール]をクリックします。
- 2. 表示されるメニューから、[インターネットオプション]をクリックします。
- 3. [セキュリティ]をクリックします。
- **4.** 「インターネット」(地球マーク)が表示されているのを確認してから、[既定のレベル]ボタンを押します。 ボタンが押せない場合はすでに[既定のレベル]が選択されているので、手順5. に進みます。

.....

5. [インターネットオプション]に戻るので、[OK]ボタンを押します。

#### Internet Explorer 6.xの設定方法

- 1. Internet Explorerのメニューバーで[ツール]をクリックします。
- 2. 表示されるメニューから、[インターネットオプション]をクリックします。
- 3. [セキュリティ]をクリックします。
- **4.** 「インターネット」(地球マーク)が表示されているのを確認してから、[既定のレベル]ボタンを押します。 ボタンが押せない場合はすでに[既定のレベル]が選択されているので、手順5. に進みます。
- 5. [インターネットオプション]に戻るので、[OK]ボタンを押します。

メールを作成する際のご注意

メールを作成している途中で、ブラウザの「戻る」を押したり、 他の画面へ移動すると、作成していたメールの内容が消えてしまいます。 ご注意ください。

# 2. 配信前のメール/ 配信したメールを管理する

# 2-1. 配信前のメールの内容を変更する

### 配信予約されているメールの内容は変更する事ができます。

| 連絡メール<br>配信サービス れんちっと |                                            |                          |                                                       |                                  |                      |                             |                        |       |
|-----------------------|--------------------------------------------|--------------------------|-------------------------------------------------------|----------------------------------|----------------------|-----------------------------|------------------------|-------|
| イートス幼稚園さん、こんにちは。      | 現在のメール                                     | 受信者は                     | 4名です。                                                 |                                  |                      |                             | t                      | ログアウト |
| ■ MENU ■<br>Fップページ    | メール<br>配信メー<br>■ 下書<br>• 下書考               | 記信一<br>ル<br>オール<br>メールとし | 覧<br>■<br>て登録したり                                      | 場合、配信予定日を入.                      | 力していても <b>配信され</b>   | ません。<br>つちがし ア 百 新し ア 下 士 、 |                        |       |
| -メール配信-               | 再利用                                        | 更新                       | 削除                                                    | 登録日時                             | 配信予定日                | 件名                          | ブルビュー                  | i l   |
| メール配信一覧               | 再利用                                        | 更新                       | 削除                                                    | 2008/07/05 12:26                 | 2008/07/05 19:00     | お誕生会がありました                  | :                      |       |
| メール配信情報<br>           | ■ 配信<br><mark>※ メー)</mark><br>• 配信メ<br>再利用 | メール  <br>レ更新時の<br>ールを更新  | <ul> <li>D注意 ※</li> <li>所中に配信う</li> <li>削除</li> </ul> | P定日の時間になった」<br>登録日時              | 場合、更新前の内容<br>配信予定日   | で配信が行なわれますのでごう<br>件名        | 主意下さい。<br><b>ブレビュー</b> |       |
| 信報ページー支               | 6                                          | 更新                       | 削除                                                    | 2008/07/05 12:28                 | 2008/07/05 19:00     | 食紅で色水遊び♪                    |                        |       |
| アクセス状況                | 再利用                                        | 配信法                      | 削除                                                    | 2008/07/05 11:55                 | 2008/07/02 09:45     | お知らせ                        | :                      |       |
| -メール勝該者-<br>メール受信者一覧  | 再利用                                        | 配信演                      | 削除                                                    | 2008/07/04 15:17                 | 2008/06/10 11:40     | 不審者情報                       | i <mark>la</mark> r    |       |
|                       | 再利用                                        | 配信清                      | 削除                                                    | 2008/07/04 15:17                 | 2008/02/03 18:40     | 今日の連絡                       | :                      |       |
|                       | Соруг                                      | ight (C) 2               | 2006 ETOS                                             | 運営:イートス株<br>; CO.LTD, All Rights | 式会社<br>Reserved 許可なく | 転載を禁じます。                    |                        |       |

①[更新]ボタンをクリックします。 メール配信更新画面が表示されます。

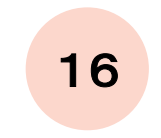

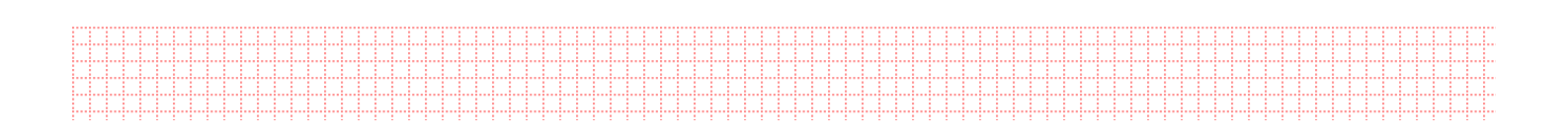

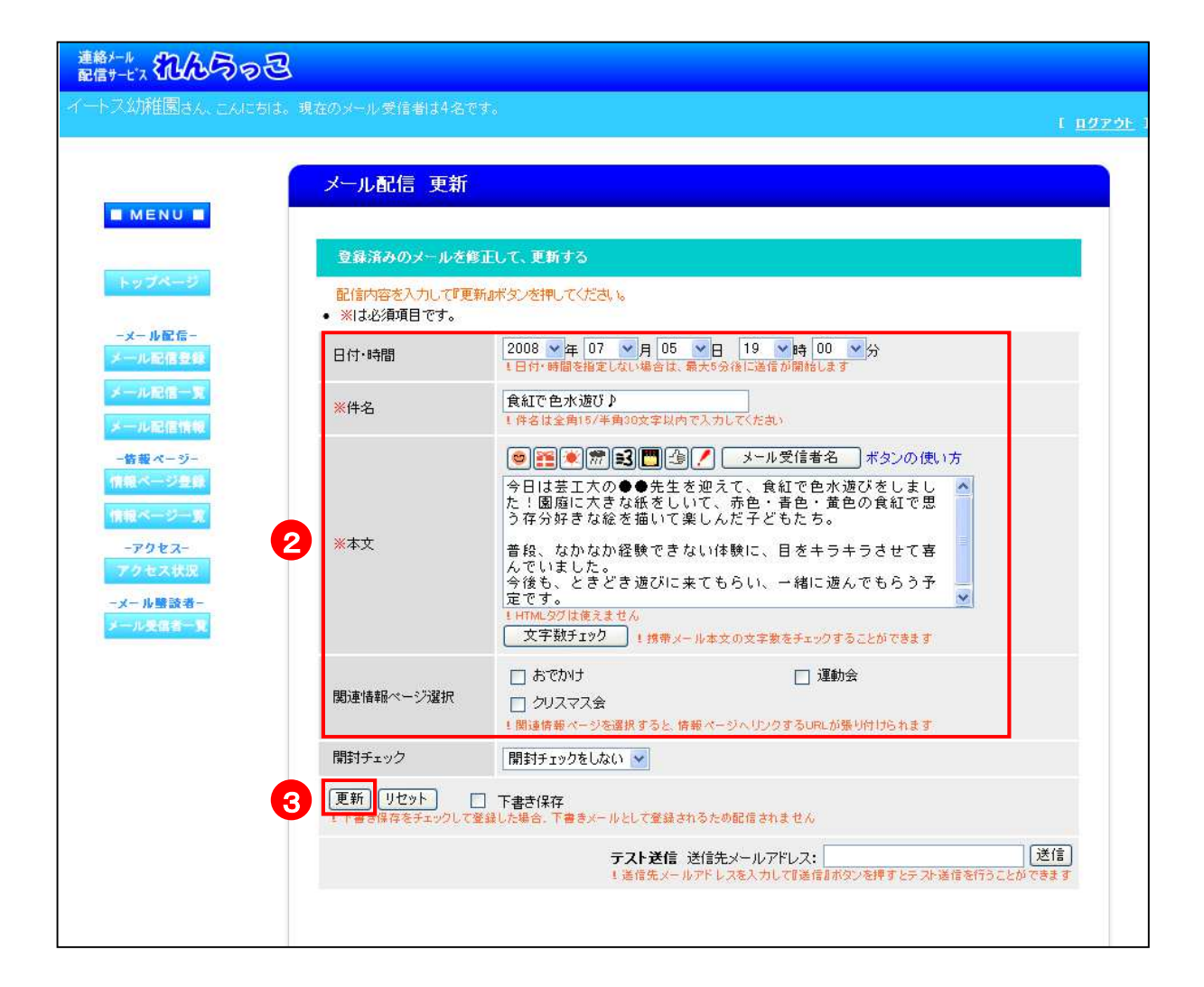

②修正したい箇所を変更ます。

③[登録]ボタンをクリックすると、指定した日付・時間に配信されます。

# 2.2. 過去に配信したメールを再利用する

この操作は

過去に配信したメールの内容を再利用する事ができます。 一から文章を作成する手間を軽減できます。

| 配信メール                                                                                                    |                 |
|----------------------------------------------------------------------------------------------------|-----------------|
| ■ 下申告マニル ■                                                                                                    |                 |
| <ul> <li>・ ちょう ノル = ・</li> <li>・ 下書きメールとして登録した場合、配信予定日を入力していても配信されません。</li> <li>・ 下書きメールを配信する場合は、メール更新画面より下書き保存のチェックを外して更新して下さい。</li> </ul> |                 |
| 再利用 更新 削除 登錄日時 配信予定日 件名                                                                                                    | ブレビュ・           |
| <b>再利用</b> 更新 削除 2008/07/05 12:26 2008/07/05 19:00 お誕生会がありました                                                                               | :               |
| <ul> <li>メール更新時の注意 ※</li> <li>配信メールを更新中に配信予定日の時間になった場合、更新前の内容で配信が行なわれますのでご注意下る</li> <li>面割田 面新 副除 登録日時 配信予定日 休々</li> </ul>                  | きい。<br>ーサレルデー > |
| 田田                                                                                                    | JUCA            |
| ■利用 配信券 前除 2008/07/05 11:55 2008/07/02 09:45 お知らせ                                                                                           |                 |
| 1 再利用 融信资 用除 2008/07/04 15:17 2008/06/10 11:40 不審者情報                                                                                        |                 |
| 再利用 配信済 開除 2008/07/04 15:17 2008/02/03 18:40 今日の連絡                                                                                          |                 |

①[再利用]ボタンをクリックします。 メール再利用画面が表示されます。

18

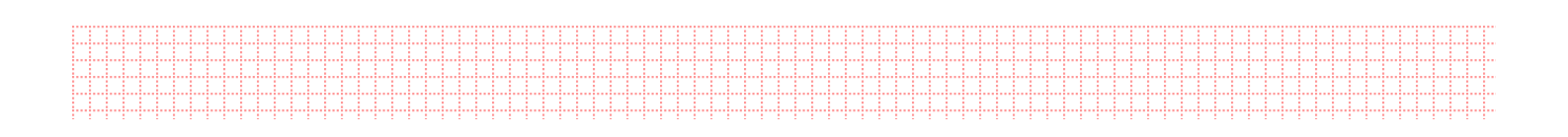

|                                                              | メール配信 再利用                                          |                                                                                                    |
|--------------------------------------------------------------|----------------------------------------------------|----------------------------------------------------------------------------------------------------|
| IENU                                                         | 登録済みのメールを利                                         | 川用して、新しいメール配信を登録する                                                                                           |
| ライージ                                                         | <ul> <li>配信内容を入力して『登</li> <li>※は必須項目です。</li> </ul> | 録』ボタンを押してください。                                                                                               |
| ール配信-<br>ル記信登録                                               | 日付·時間                                              | 2008 ▼年 07 ▼月 05 ▼日 13 ▼時 15 ▼分<br>1日付・時間を指定しない場合は、最大5分後に送信が開始します                                            |
| ル配信一覧                                                        | <mark>※</mark> 件名                                  | 不審者情報<br>1件名は全角15/半角30文字以内で入力してください                                                                          |
| 載ページ-<br>ページを録<br>ページー覧<br>Pクセス-<br>Pセス状況<br>小勝該者-<br>レ委信者一覧 | <b>2</b> ***                                       | ・ ・ ・ ・ ・ ・ ・ ・ ・ ・ ・ ・ ・ ・ ・ ・ ・ ・ ・                                                                        |
|                                                              | 関連情報ページ選択                                          | <ul> <li>□ おでかけ</li> <li>□ 運動会</li> <li>□ クリスマス会</li> <li>■ 調査情報ページを選択すると、情報ページへリンクするURLが張り付けられます</li> </ul> |
|                                                              | 開封チェック                                             | 開封チェックをしない 💌                                                                                                 |
| (                                                            | 3 登録 リセット [                                        | 下書き保存<br>登録した場合、下書きメールとして登録されるため配信されません                                                                      |
|                                                              |                                                    | テスト送信 送信先メールアドレス:                                                                                            |

2~③修正したい箇所を変更し、[登録]ボタンをクリックします。

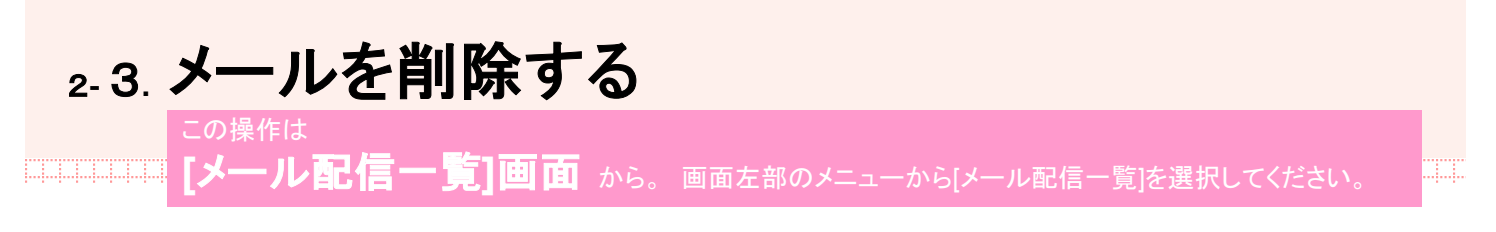

### 不要なメールがある場合には、削除する事ができます。

| 連絡メール 記名のっと      |                                     |                                        |                                  |                                |                                  |                              |                    |                |
|------------------|-------------------------------------|----------------------------------------|----------------------------------|--------------------------------|----------------------------------|------------------------------|--------------------|----------------|
| イートス幼稚園さん、こんにちは。 | 現在のメール                              | 受信者は                                   | 4名です。                            |                                |                                  |                              | -                  | Г <u>пØрок</u> |
| MENU .           | メール                                 | 配信一5                                   | 箟                                |                                |                                  |                              |                    |                |
| トップページ           | 配信メ~<br>■ 下書<br>• 下書き<br>• 下書き      | ル<br>きメール<br>メールとし<br>メールを配            | ■<br>て登録した <del>」</del><br>信する場合 | 易合、配信予定日を入:<br> よ、メール更新画面よ     | カしていても <b>配信され</b><br>り下書き保存のチェッ | <b>ません。</b><br>ウを外して更新して下さい。 |                    |                |
| メール配信登録          | 再利用                                 | 更新                                     | 削除                               | 登録日時                           | 配信予定日                            | 件名                           | ブルビュー              | -              |
| メール配信一覧          | 再利用                                 | 更新                                     | 削除                               | 2008/07/05 12:26               | 2008/07/05 19:00                 | お誕生会がありました                   | 1                  |                |
| メール配信情報<br>      | ■ 記信<br><mark>※ メーノ</mark><br>• 配信メ | メール ■<br>レ <mark>更新時</mark> の<br>ールを更新 | )<br>注意 ※<br>行いに配信う              | 予定日の時間になった!                    | 場合、 <b>更新前の内容</b> で              | <b>配信が行なわれます</b> のでご活        | 意下さい。              |                |
| 10 10            | 再利用                                 | 更新                                     | 削除                               | 登録日時                           | 配信予定日                            | 件名                           | ブレビュー              | -              |
| -アクセス-           | 再利用                                 | 更新                                     | 開除                               | 2008/07/05 12:45               | 2008/07/05 19:00                 | 食紅で色水遊び♪                     | :                  |                |
| アクセス状況           | 再利用                                 | 配信涛                                    | 削除                               | 2008/07/05 11:55               | 2008/07/02 09:45                 | お知らせ                         | : <mark>-</mark> - |                |
| メール受信者一覧         | 再利用                                 | 配信涛                                    | 削除                               | 2008/07/04 15:17               | 2008/06/10 11:40                 | 不審者情報                        | :                  |                |
|                  | 再利用                                 | 1                                      | 崩除                               | 2008/07/04 15:17               | 2008/02/03 18:40                 | 今日の連絡                        | 1                  |                |
|                  | Соруг                               | ight (C) 2                             | 006 ETOS                         | 運営:イートス株<br>CO.LTD. All Rights | 式会社<br>Reserved 許可なく             | 転載を禁じます。                     |                    |                |

①[削除]ボタンをクリックします。 削除確認画面が表示されます。

20

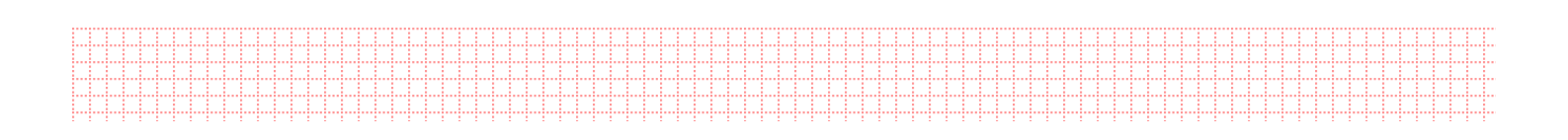

| ートス幼稚園さん、こんにちは。                                       | 現在のメール受信者は4名で        | す。                                                                                | t <u>nø</u> z |
|-------------------------------------------------------|----------------------|-----------------------------------------------------------------------------------|---------------|
|                                                       | メール配信 削除             |                                                                                   |               |
|                                                       | メール配信を削除             |                                                                                   |               |
| トップページ                                                | 登録されている下記のメ          | ール配信を削除します。よろしいですか?                                                               |               |
| -メール配信-                                               | 日付·時間                | 2008 文年 02 文月 03 文日 18 文時 40 文分                                                   |               |
| メール記信登録                                               | 件名                   | 今日の連絡                                                                             |               |
| メール起催ー覧<br>メール記信情報<br>- 答器ページー<br>情報ページ 五部<br>情報ページー覧 | 本文                   | 【NNAME}さんこんにちは!<br>今日は天気が良かったので、お外で遊びました。<br>いっぱい遊んだのでお昼寝の時間はみんなぐっすり眠って<br>いましたよ! |               |
| -アクセス-<br>アクセス状況<br>地路該書-                             | 関連情報ページ選択            | おでかけ     運動会       クリスマス会                                                         |               |
| メール要信者一覧                                              | 開封チェック               | 開封チェックをしない。                                                                       |               |
|                                                       | □ 下書き保存              |                                                                                   |               |
| 6                                                     | 削除する                 |                                                                                   |               |
|                                                       |                      |                                                                                   | 戻る            |
|                                                       | Copyright (C) 2006 E | 運営:イートス株式会社<br>TOS CO.LTD. All Rights Reserved. 許可なく転載を禁じます。                      |               |

②[削除する]ボタンをクリックします。

# 2-4. 下書き保存しておいたメールを配信する

この操作は 【メール配信一覧]画面 から。画面左部のメニューから[メール配信一覧]を選択してください。

### 下書き保存をしたメールの編集、配信を行う事ができます。

| 連絡メール。記念の包                     |                                                    |                        |                                  |                                |                                   |                              |        |                |
|--------------------------------|----------------------------------------------------|------------------------|----------------------------------|--------------------------------|-----------------------------------|------------------------------|--------|----------------|
| イートス幼稚園さん、こんにちは。ま              | 見在のメール                                             | 受信者は                   | 4名です。                            |                                |                                   |                              |        | נ <u>הספ</u> ס |
|                                | メールi                                               | 记信一                    | 箿                                |                                |                                   |                              |        |                |
| 下書きメール欄                        | 配信メー                                               | JL                     |                                  |                                |                                   |                              |        |                |
| トップページ                         | 下書<br>・ 下書き<br>・ 下書き                               | きメール<br>メールとし<br>メールを配 | ■<br>て登録した <sup>」</sup><br>信する場合 | 易合、配信予定日を入;<br>は、メール更新画面よ      | カしていても <b>配信され</b><br>り下書き保存のチェッ? | <b>ません。</b><br>7を外して更新して下さい。 |        |                |
| メール配信登録                        | 再利用                                                | 更新                     | 削除                               | 登録日時                           | 配信予定日                             | 件名                           | ブルビュー  | 6              |
| メール配信一覧                        | 1                                                  | 更新                     | 前除                               | 2008/07/05 12:26               | 2008/07/05 19:00                  | お誕生会がありました                   | 1      |                |
| メール記信情報<br>- 皆報ページー<br>情報ページ登録 | <ul> <li>配信</li> <li>※ メーノ</li> <li>配信メ</li> </ul> | メール<br>レ更新時0<br>ールを更新  | <mark>)注意 ※</mark><br>中に配信う      | テ定日の時間になった                     | 場合、 <b>更新前の内容</b> で               | <b>配信が行なわれます</b> のでご?        | 注意下さい。 |                |
| 情報ページーを                        | 再利用                                                | 更新                     | 削除                               | 登錄日時                           | 配信予定日                             | 件名                           | ブレビュー  |                |
| -アクセス-                         | 再利用                                                | 更新                     | 削除                               | 2008/07/05 12:45               | 2008/07/05 19:00                  | 食紅で色水遊び♪                     | ÷ 🛄 8. |                |
| アクセス状況                         | 再利用                                                | 配信済                    | 削除                               | 2008/07/05 11:55               | 2008/07/02 09:45                  | お知らせ                         | 1      |                |
| メール受信者一覧                       | 再利用                                                | 配信涛                    | 制除                               | 2008/07/04 15:17               | 2008/06/10 11:40                  | 不審者情報                        | 1      |                |
|                                | 再利用                                                | 配信游                    | 創除                               | 2008/07/04 15:17               | 2008/02/03 18:40                  | 今日の連絡                        | 1      |                |
|                                | Соруг                                              | ight (C) 2             | 006 ETOS                         | 運営:イートス株<br>CO.LTD. All Rights | 式会社<br>Reserved 許可なく              | 転載を禁じます。                     |        |                |

①「下書きメール」欄にあるメールの[更新]ボタンをクリックします。 メール配信更新画面が表示されます。

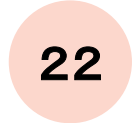

|                                       | <br> |  |
|---------------------------------------|------|--|
|                                       | <br> |  |
| · · · · · · · · · · · · · · · · · · · | <br> |  |
|                                       |      |  |
|                                       | <br> |  |
|                                       |      |  |
|                                       |      |  |
|                                       |      |  |
|                                       | <br> |  |
|                                       |      |  |
|                                       | <br> |  |
|                                       | <br> |  |
|                                       |      |  |
|                                       | <br> |  |
|                                       | <br> |  |
|                                       | <br> |  |
|                                       |      |  |
|                                       |      |  |
|                                       |      |  |
|                                       |      |  |
|                                       |      |  |

| 連絡ケール<br>配信サービス れんらっと                                                        |                                    |                                                                                                    |                  |
|------------------------------------------------------------------------------|------------------------------------|----------------------------------------------------------------------------------------------------|------------------|
| イートス幼稚園さん、こんにちは。現                                                            | 在のメール受信者は4名で                       | <i>ई</i> .                                                                                                    | ር <u>በማፖንት</u> 1 |
|                                                                              | メール配信 更新                           |                                                                                                    |                  |
|                                                                              | 登録済みのメールを修                         | 正して、更新する                                                                                                    |                  |
| トップページ                                                                       | 配信内容を入力して『更多<br>・ ※は必須項目です。        | 新国ボタンを押してください。                                                                                                 |                  |
| -メール配信-<br>メール記信登録                                                           | 日付·時間                              | 2008 ▼ 年 07 ▼ 月 05 ▼ 日 19 ▼ 時 00 ▼ 分<br>1日付・時間を指定しない場合は、最大5分後に送信が開始します                                         |                  |
| メール配信一覧<br>メール配信情報                                                           | <mark>※</mark> 件名                  | お誕生会がありました<br>1 件名は全角15/半角30文字以内で入力してください                                                                      |                  |
| - 皆要ページー<br>情報ページ登録<br>情報ページ一覧<br>- アクセス-<br>アクセス状況<br>- メール繋読者-<br>メール受信者一覧 | ※本文                                | ② ● ● ● ● ● ● ● ● ● ● ● ● ● ● ● ● ● ● ●                                                                        |                  |
|                                                                              | 関連情報ページ選択                          | <ul> <li>□ おでかけ</li> <li>□ 運動会</li> <li>□ クリスマス会</li> <li>■ 関連情報ページを選択すると、情報ページへリンクするURLが張り付けられます</li> </ul>   |                  |
|                                                                              | 開封チェック                             | 開封チェックをしない 🗸                                                                                                   |                  |
| 4                                                                            | 更新<br>リセッ3<br>下す。供存をチェックト<br>※チェック | 2 下書き保存<br>を通じた場合、下書をメールとして登録されるため配信されません<br>信 送信先メールアドレス: [<br>クを外します。<br>(ールアドレスを入力して貫通信』がタンを押すとテスド通信を行うことがで | 送信)<br>19ます      |

②修正したい場合、変更内容を入力します。

③[下書き保存]のチェックをはずします。

④[更新]ボタンをクリックすると、指定した日付・時間に配信されます。

# 2-5. 下書き保存しておいたメールを削除する

### 下書き保存をしたメールの編集、配信を行う事ができます。

| 連絡メール<br>配信サービス れんらっ己        |                        |                        |                      |                                |                      |                              |                     |                 |
|------------------------------|------------------------|------------------------|----------------------|--------------------------------|----------------------|------------------------------|---------------------|-----------------|
| イートス幼稚園さん、こんにちは。現            |                        | 受信者は                   |                      |                                |                      |                              |                     | t <u>nørøk</u>  |
| 下書きメール欄                      | メール                    | 配信一5                   | 篢                    |                                |                      |                              |                     |                 |
| <u>トップページ</u>                | 配信メ<br>● 下書<br>• 下書き   | ール<br> きメール<br> メールとし「 | ■<br>て登録した±<br>信する場合 | 易合、配信予定日を入:                    | 力していても配信され           | <b>ません。</b><br>カ茶外して面新して下内し、 |                     |                 |
| -メール配信                       | 再利用                    | 更新                     | 削除                   | 登錄日時                           | 配信予定日                | 件名                           | ブルビュー               |                 |
| メール配信一覧                      | <b>81</b> 8            | 1                      | 削除                   | 2008/07/05 12:26               | 2008/07/05 19:00     | お誕生会がありました                   | :                   |                 |
| メール配信情報<br>皆報ページー<br>情報ページを発 | ■ 配信<br>* メーレ<br>• 配信メ | メール<br>レ更新時の<br>ールを更新  | )<br>注意 米<br>中に配信子   | テ定日の時間になったけ                    | 場合、 <b>更新前の内容</b> で  | <b>を配信が行なわれます</b> のでご?       | 主意下さい。              |                 |
| 有限スージーを                      | 再利用                    | 更新                     | 削除                   | 登録日時                           | 配信予定日                | 件名                           | ブルビュー               | <del>77</del> 8 |
| -アクセス-                       | 再利用                    | 更新                     | 削除                   | 2008/07/05 12:45               | 2008/07/05 19:00     | 食紅で色水遊び♪                     | : <mark> _</mark> : |                 |
| アクセス状況                       | 再利用                    | 配信涛                    | 開降                   | 2008/07/05 11:55               | 2008/07/02 09:45     | お知らせ                         | :                   |                 |
| メール受信者一致                     | 再利用                    | 配信時                    | 制除                   | 2008/07/04 15:17               | 2008/06/10 11:40     | 不審者情報                        | 1                   |                 |
|                              | 再利用                    | 配信游                    | 削除                   | 2008/07/04 15:17               | 2008/02/03 18:40     | 今日の連絡                        | 1                   |                 |
|                              | Соруг                  | right (C) 2            | 006 ETOS             | 運営:イートス株<br>CO.LTD. All Rights | 式会社<br>Reserved 許可なく | 転載を禁じます。                     |                     |                 |

①[下書きメール]欄にあるメールの[削除]ボタンをクリックします。 メール削除確認画面が表示されます。

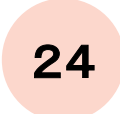

| <br> | <br> | <br> |  |      | <br> | <br> |      |      | <br> | <br> |      |      | <br> | <br> | <br> |      |      |      | <br> | <br> | <br> | <br> |      | <br> |      | <br> | <br> | <br> |      |      | <br> | <br> | <br>     | <br> | <br>     | <br> |
|------|------|------|--|------|------|------|------|------|------|------|------|------|------|------|------|------|------|------|------|------|------|------|------|------|------|------|------|------|------|------|------|------|----------|------|----------|------|
| <br> | <br> | <br> |  |      | <br> |      |      | <br> | <br> |      |      | <br> | <br> | <br> |      |      |      | <br> | <br> | <br> | <br> | <br> | <br> | <br> |      | <br> |      | <br> |      | <br> | <br> |      | <br>×    | <br> | <br>× •  | <br> |
| <br> | <br> |      |  |      | <br> |      |      |      | <br> |      |      | <br> | <br> |      |      |      |      |      | <br> |      |      |      |      |      |      | <br> |      | <br> |      | <br> | <br> |      | <br>     |      | <br>     |      |
|      |      |      |  |      |      |      |      |      |      |      |      |      |      |      |      |      |      |      |      |      |      |      |      |      |      |      |      |      |      |      |      |      |          |      |          |      |
| <br> | <br> |      |  |      | <br> |      |      |      | <br> |      |      | <br> | <br> |      |      |      |      |      | <br> |      |      |      |      |      |      | <br> |      | <br> |      | <br> | <br> |      | <br>     |      | <br>     |      |
| <br> |      |      |  |      |      |      |      |      |      |      |      |      | <br> |      |      |      |      |      | <br> |      |      |      |      |      |      | <br> |      | <br> |      |      |      |      | <br>     |      | <br>     |      |
| <br> |      |      |  |      |      |      |      | <br> |      |      |      | <br> | <br> |      |      |      |      |      | <br> |      |      |      | <br> |      |      | <br> |      | <br> |      | <br> |      |      | <br>     |      | <br>     |      |
|      |      |      |  |      |      |      |      |      |      |      |      |      |      |      |      |      |      |      |      |      |      |      |      |      |      |      |      |      |      |      |      |      |          |      |          |      |
| <br> |      |      |  |      |      |      |      |      |      |      |      | <br> | <br> |      |      |      |      |      | <br> |      |      |      |      |      |      | <br> |      | <br> |      | <br> |      |      | <br>     |      | <br>     |      |
| <br> | <br> | <br> |  |      | <br> | <br> |      |      | <br> | <br> |      |      | <br> | <br> | <br> |      |      |      | <br> | <br> | <br> | <br> |      | <br> |      | <br> | <br> | <br> |      |      | <br> | <br> |          | <br> | <br>     | <br> |
| <br> | <br> | <br> |  |      | <br> | <br> | <br> | <br> | <br> | <br> |      | <br> | <br> | <br> | <br> |      |      |      | <br> | <br> | <br> | <br> |      | <br> |      | <br> | <br> | <br> |      | <br> | <br> | <br> | <br>     | <br> | <br>     | <br> |
|      |      |      |  |      |      |      |      |      |      |      |      |      |      |      |      |      |      |      |      |      |      |      |      |      |      |      |      |      |      |      |      |      |          |      |          |      |
| <br> |      |      |  |      |      |      |      | <br> |      |      |      | <br> | <br> |      |      |      |      |      | <br> |      |      |      | <br> |      |      | <br> |      | <br> |      | <br> |      |      | <br>     |      | <br>     |      |
| <br> | <br> | <br> |  |      | <br> | <br> |      | <br> | <br> | <br> |      | <br> | <br> | <br> | <br> |      |      |      | <br> | <br> | <br> | <br> | <br> | <br> |      | <br> | <br> | <br> |      | <br> | <br> | <br> |          | <br> | <br>     | <br> |
| <br> | <br> | <br> |  |      | <br> | <br> |      |      | <br> | <br> |      |      | <br> | <br> | <br> |      |      |      |      | <br> | <br> |      |      | <br> |      | <br> |      | <br> |      |      | <br> | <br> | <br>     | <br> | <br>     | <br> |
|      |      |      |  |      |      |      |      |      |      |      |      |      |      |      |      |      |      |      |      |      |      |      |      |      |      |      |      |      |      |      |      |      |          |      |          |      |
| <br> | <br> | <br> |  | <br> | <br> | <br> | <br> | <br> | <br> | <br> | <br> | <br> | <br> | <br> | <br> | <br> | <br> | <br> | <br> | <br> | <br> | <br> | <br> | <br> | <br> | <br> | <br> | <br> | <br> | <br> | <br> | <br> | <br>     | <br> | <br>     | <br> |
| <br> | <br> | <br> |  |      | <br> | <br> | <br> | <br> | <br> | <br> |      | <br> | <br> | <br> | <br> | <br> | <br> | <br> | <br> | <br> | <br> | <br> | <br> | <br> | <br> | <br> | <br> | <br> |      | <br> | <br> | <br> | <br>     | <br> | <br>     | <br> |
| <br> | <br> | <br> |  |      | <br> | <br> |      |      | <br> | <br> |      |      | <br> | <br> | <br> |      |      |      |      | <br> | <br> |      |      | <br> |      | <br> |      | <br> |      |      | <br> | <br> | <br>2 D. | <br> | <br>2 D. |      |
|      |      |      |  |      |      |      |      |      |      |      |      |      |      |      |      |      |      |      |      |      |      |      |      |      |      |      |      |      |      |      |      |      |          |      |          |      |
|      |      |      |  |      |      |      |      |      |      |      |      |      |      |      |      |      |      |      |      |      |      |      |      |      |      |      |      |      |      |      |      |      |          |      |          |      |
|      |      |      |  |      |      |      |      |      |      |      |      |      |      |      |      |      |      |      |      |      |      |      |      |      |      |      |      |      |      |      |      |      |          |      |          |      |
|      |      |      |  |      |      |      |      |      |      |      |      |      |      |      |      |      |      |      |      |      |      |      |      |      |      |      |      |      |      |      |      |      |          |      |          |      |
|      |      |      |  |      |      |      |      |      |      |      |      |      |      |      |      |      |      |      |      |      |      |      |      |      |      |      |      |      |      |      |      |      |          |      |          |      |
|      |      |      |  |      |      |      |      |      |      |      |      |      |      |      |      |      |      |      |      |      |      |      |      |      |      |      |      |      |      |      |      |      |          |      |          |      |

| 18                                                                                                    | 現在のメール受信者は4名で        | ₹.                                                                                                    | E <u>1197</u> |
|----------------------------------------------------------------------------------------------------|----------------------|----------------------------------------------------------------------------------------------------|---------------|
| E MENU E                                                                                               | メール配信 削除             |                                                                                                    |               |
|                                                                                                    | メール配信を削除             |                                                                                                    |               |
| トップページ                                                                                                 | 登録されている下記のメ          | ール配信を削除します。よろしいですか?                                                                                                    |               |
| -メール配信-                                                                                                | 日付・時間                | 2008 🛩 年 07 💌 月 05 💌 日 19 🖤 時 00 🔍 分                                                                                                    |               |
| メール配信登録                                                                                                | 件名                   | お誕生会がありました                                                                                                    |               |
| <ul> <li>メール配信一覧</li> <li>メール配信情報</li> <li>- 容差ページー</li> <li>(信報ページー)支援</li> <li>(信報ページー)支援</li> </ul> | 本文                   | 昨日の出来事になりますが、お誕生会がありました!<br>お誕生会では、にじ組は、いつもクラスで楽しんでいる「ト<br>ンボのめがね」をステージの上で披露しました。手を広げ<br>て、自由に楽しそうに飛び回る子どもたちの姿は、まるで本<br>当にトンボになったよう!<br>終わったあとは、見てくれたみんなに丁寧にお辞儀をしてい<br>た子どもたち♪<br>今度のお誕生会が今からまた楽しみだね! |               |
| -アクセス-<br>アクセス状況<br>-メール開始表-                                                                           | 関連情報ページ選択            | よでかけ     運動会       クリスマス会                                                                                                    |               |
| メール受信者一覧                                                                                               | 開封チェック               | 開封チェックをしない。                                                                                                    |               |
|                                                                                                    | ☑ 下書き保存              |                                                                                                    |               |
| ć                                                                                                    | 削除する                 |                                                                                                    |               |
|                                                                                                    |                      |                                                                                                    | 戻る            |
|                                                                                                    |                      |                                                                                                    |               |
|                                                                                                    | Copyright (C) 2006 E | 運営:イートス株式会社<br>TOS CO.LTD, All Rights Reserved, 許可なく転載を禁じます。                                                                                                    |               |

②[削除する]ボタンをクリックします。

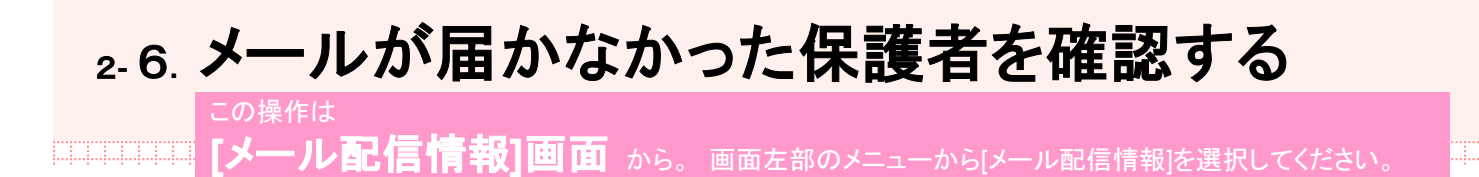

メールアドレスを変更したなどの理由で、メールが届かなかった方を確認する事ができます。

|                   | メール配信情                 | 報                                        |                                |           |          |        |
|-------------------|------------------------|------------------------------------------|--------------------------------|-----------|----------|--------|
|                   |                        | 現在、イートス幼稚園さん                             | 。のメールを受信し                      | ている方は4名いど | うっしゃいます。 |        |
| / <del>K</del> -9 | 送信メールの副                | <b>編</b>                                 |                                |           |          |        |
| レ記信-              | 現在、表示してい。<br>・ 最新の情報を表 | 5件数は、2008年7月5日 13時34<br>示したい場合は、こちらをクリック | 分時点の件数です<br>して下さい→ <u>更新</u> ] |           |          |        |
|                   | 配信時間                   | 件名                                       | プレビ<br>ュー                      | 送信件数      | 開封確認件数   | エラー件数  |
| 1 4Q              | 2008/07/05 12:00       | お知らせ                                     |                                | 4件 <一覧>   | 1件 〈一覧〉  | 01     |
| <u>.</u>          | 2008/07/04 15:20       | 不審者情報                                    |                                | 4件 〈一覧〉   | 一件       | 01     |
|                   | 2008/07/04 15:20       | 今日の連絡                                    |                                | 4件 <一覧>   | 1        | 2件 <一覧 |
| <b>Z</b>          |                        |                                          |                                |           |          |        |
|                   |                        |                                          |                                |           |          |        |

①「エラー件数」の[一覧]ボタンをクリックします。メールが届かなかった方の一覧が表示されます。

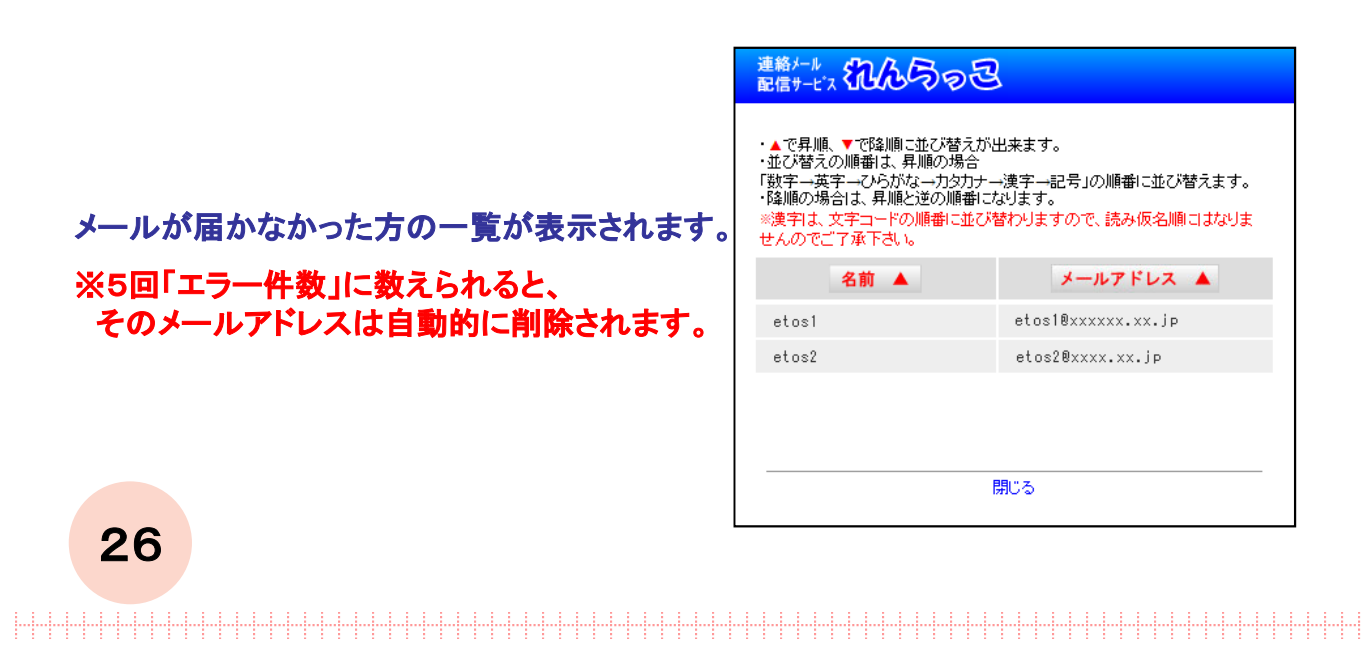

### 3. 情報ページを 管理する

# 3-1. 画像や長文をメールに添付する (情報ページの作成)

情報ページは、簡易的な携帯ホームページです。メールに画像を添付することができます。 また、メールが長文になるのを避けたいときに利用すると便利です。

|                                                    | -                                                    |                                                     |                        |
|----------------------------------------------------|------------------------------------------------------|-----------------------------------------------------|------------------------|
|                                                    | 情報ページ                                                | 所規登録                                                |                        |
|                                                    | 新しい情報ペー                                              | ジを作成する                                              |                        |
| トップページ                                             | <mark>情報を入力してい</mark><br><ul> <li>※は必須項目で</li> </ul> | 登録』ボタンを押してください。<br>す。                               |                        |
| -メール配信-<br>メール配信登録                                 | 1 *3111                                              | おでかけ                                                |                        |
| メール記信一覧<br>メール記信情報<br>啓遊ページー<br>情報ページ登録<br>情報ページ一覧 | <b>2</b> *内容                                         | 公園で遊びました。<br>- HTML ングは使たません                        |                        |
| -アクセス-<br>アクセス状況<br>-メール購読者-                       | 3 <b>B</b> (                                         | C:¥Documents and<br>1アップロードする画像のファ<br>場合、画像が劣化する場合が | 星します(ファイルサイズがIMバイトを超える |
| メール受信者一覧                                           | 4. <u>登録</u> リセット                                    | 西腹东                                                 | 選択!                    |

①~④[タイトル][内容][画像]を入力し、[登録]ボタンをクリックします。
※画像はあらかじめパソコンに取り込む必要があります
※対応する画像形式は[.jpg]です。

登録した画像がメール配信画面の[関連情報選択ページ]に追加されます。

**⑤[メール配信登録]**ボタンをクリックします。

メール配信登録画面が表示されます。

|                                       | <br> |  |
|---------------------------------------|------|--|
|                                       | <br> |  |
|                                       |      |  |
|                                       |      |  |
|                                       | <br> |  |
| · · · · · · · · · · · · · · · · · · · |      |  |
|                                       |      |  |
|                                       | <br> |  |
|                                       | <br> |  |
|                                       |      |  |
|                                       |      |  |
|                                       | <br> |  |
|                                       |      |  |
|                                       | <br> |  |
|                                       |      |  |
|                                       |      |  |
|                                       | <br> |  |
|                                       |      |  |
|                                       |      |  |
|                                       |      |  |

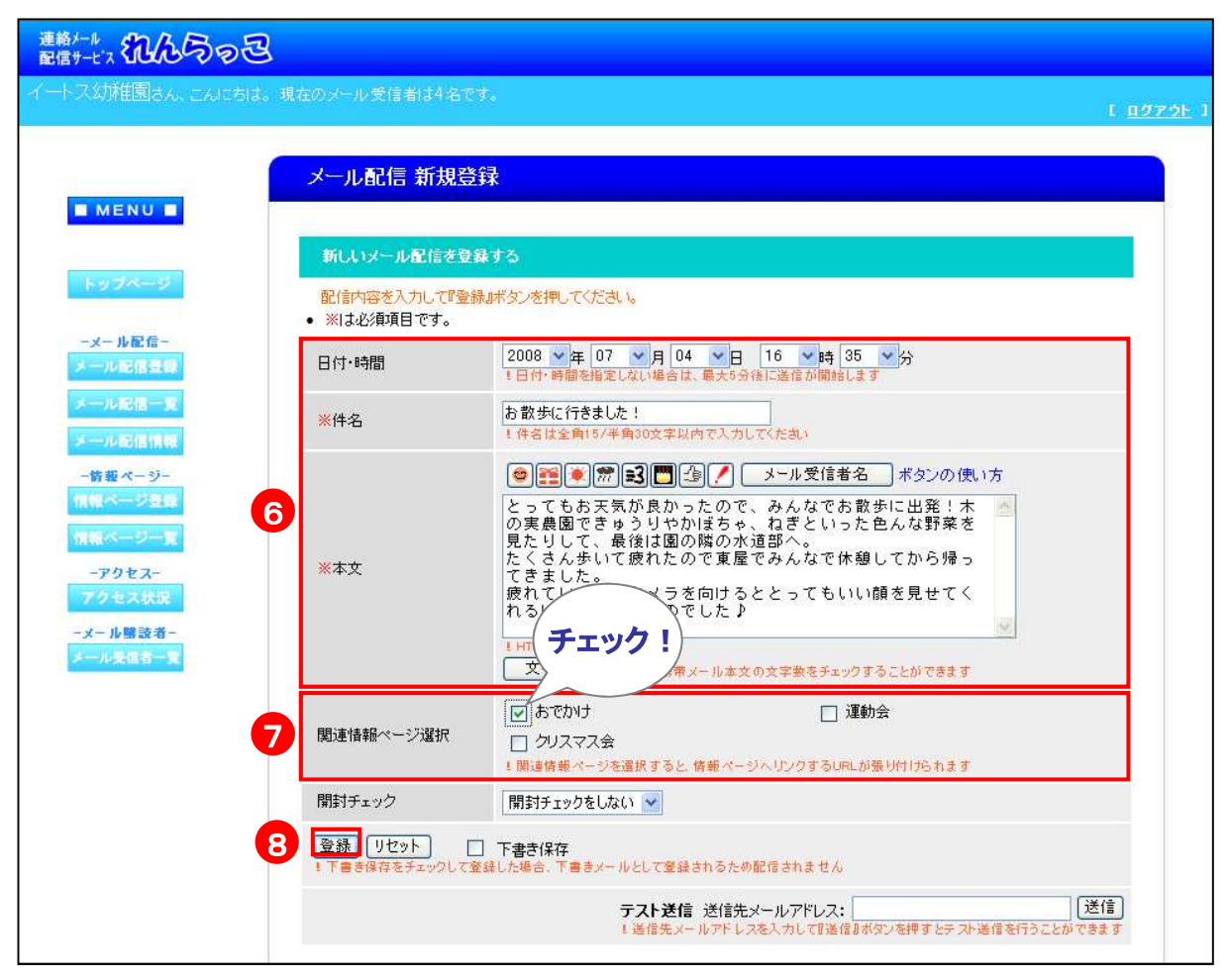

⑥メールの内容を入力します。

### ⑦[関連情報ページ選択]から添付したい情報ページのタイトルを選択し、

チェックを入れます。

⑧[登録]ボタンをクリックします。

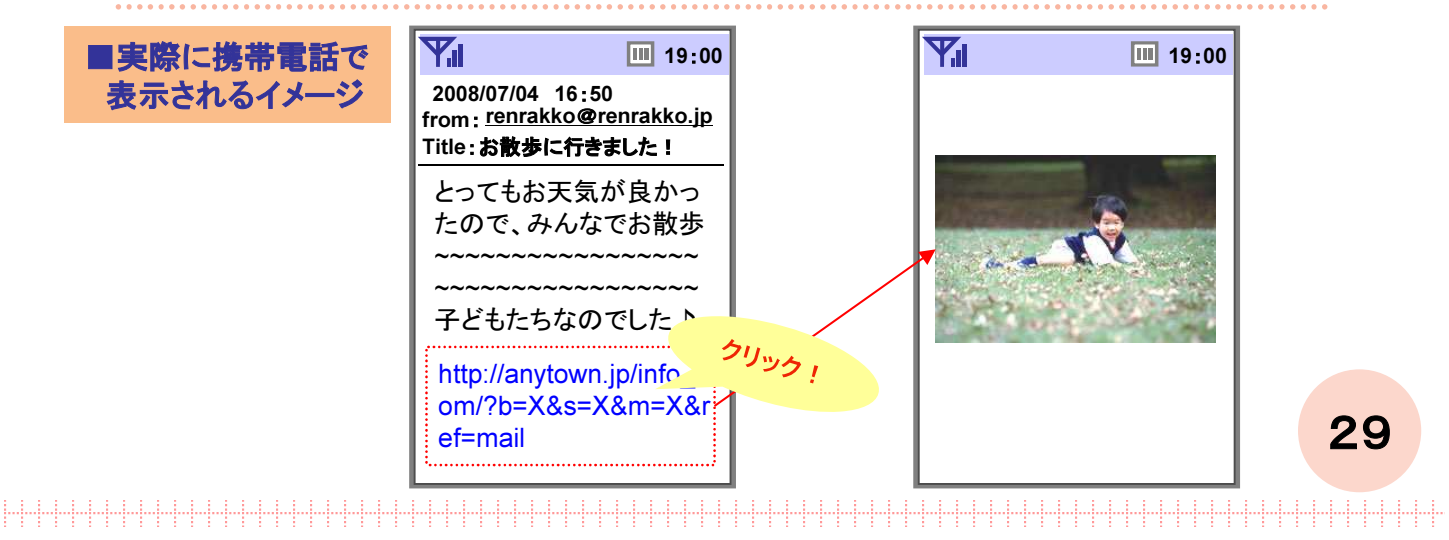

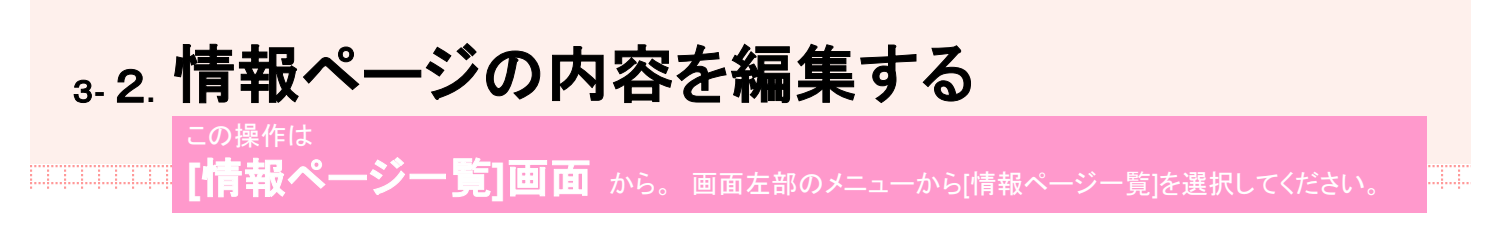

### 登録した情報ページの編集を行う事ができます。

| MENU             | 登録済。        | 9 <i>≪−?</i> −1 |                  |        |
|------------------|-------------|-----------------|------------------|--------|
| -97A-9           | 更新          | 削除              | 登録日時             | タイトル   |
| メール配信            | <b>1</b> 更新 | 前除              | 2008/07/04 16:05 | おでかけ   |
| ール配信一覧           | 更新          | 削除              | 2006/08/22 11:18 | 運動会    |
| ール配信情報           | 更新          | #1 R#           | 2006/08/22 11:18 | クリスマス会 |
| 情報ページー<br>教ベージ登録 |             |                 |                  |        |
| 線ページー覧           |             |                 |                  |        |
| -アクセス-<br>クセス状況  |             |                 |                  |        |
| (一ル醸読者-          |             |                 |                  |        |

①[更新]ボタンをクリックします。

更新画面が表示されます。

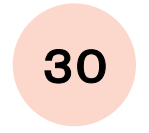

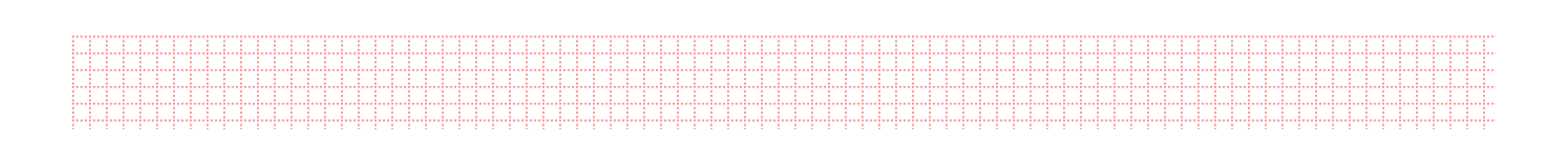

| 連絡メール。記名のつ己                                                                    |                                            |                                                                                                    |                   |
|--------------------------------------------------------------------------------|--------------------------------------------|----------------------------------------------------------------------------------------------------|-------------------|
| イートス幼稚園さん、こんにちは。現                                                              | 在のメール受信者は4名です。                             |                                                                                                    | E <u>በማምዕ</u> ት 1 |
|                                                                                | 情報ページ 更新                                   |                                                                                                    |                   |
|                                                                                | 情報ページを更新する                                 |                                                                                                    |                   |
| トップページ                                                                         | <mark>情報を入力して『更新』ボタン</mark><br>• ※は必須項目です。 | を押してください。                                                                                                    |                   |
| -メール配信-<br>メール配信登録                                                             | <mark>※</mark> タイトル                        | おでかけ                                                                                                    |                   |
| <ul> <li>メール配信市製</li> <li>メール配信情報</li> <li>-店都ページー</li> <li>情報ページー覧</li> </ul> | ※内容                                        | 公園で遊びました。<br>・<br>IHTMLQグは使えません                                                                                 |                   |
| -アクセス-<br>アクセス状況<br>-メール整該者-<br>アール受信者一覧                                       | 画像                                         | 登録中の画像:199001-080705_135611-web.jpg  参録中の画像:199001-080705_135611-web.jpg  を現  ・ ・ ・ ・ ・ ・ ・ ・ ・ ・ ・ ・ ・ ・ ・ ・ ・ | żō                |
| 3                                                                              | 更新リセット                                     |                                                                                                    |                   |
|                                                                                |                                            |                                                                                                    |                   |

②内容を入力します。

③[更新]ボタンをクリックします。

# 3-3. **情報ページの内容を削除する** この操作は 【情報ページー覧]画面 から。画面左部のメニューから[情報ページー覧]を選択してください。

### 登録した情報ページの削除を行う事ができます。

| <sup>略ケール</sup><br>信サービス <b>れんらっ</b><br>-トス幼稚園さん、こんにちい | <b>己</b><br>す。現在のメール | /受信者は4       | <b>2</b> 77.              | t 1977                                        |  |  |  |  |
|--------------------------------------------------------|----------------------|--------------|---------------------------|-----------------------------------------------|--|--|--|--|
| MENU B                                                 | 情報个                  | 情報ページー覧      |                           |                                               |  |  |  |  |
|                                                        | 登録済                  | 8≪−?−¶       | Ē                         |                                               |  |  |  |  |
|                                                        | 更新                   | 削除           | 登録日時                      | ቃብኑሥ                                          |  |  |  |  |
| -メール配信-                                                |                      | 削除           | 2008/07/04 16:05          | おでかけ                                          |  |  |  |  |
| メール配信一覧                                                | 更新                   | 開除           | 2006/08/22 11:18          | 運動会                                           |  |  |  |  |
| メール配信情報                                                | 更新                   | 割除           | 2006/08/22 11:18          | クリスマス会                                        |  |  |  |  |
| - 情報ページー                                               |                      |              |                           |                                               |  |  |  |  |
| 情報ページーを                                                |                      |              |                           |                                               |  |  |  |  |
| -アクセス-                                                 |                      |              |                           |                                               |  |  |  |  |
| アクセス状況                                                 |                      |              |                           |                                               |  |  |  |  |
| -メール要認者-<br>メール要価者一覧                                   |                      |              |                           |                                               |  |  |  |  |
|                                                        |                      |              |                           |                                               |  |  |  |  |
|                                                        |                      |              |                           |                                               |  |  |  |  |
|                                                        | Сору                 | right (C) 20 | 運営:1<br>06 ETOS CO.LTD. A | ´ートス株式会社<br>.   Rights Reserved. 許可なく転載を禁じます。 |  |  |  |  |

①[削除]ボタンをクリックします。 削除確認画面が表示されます。

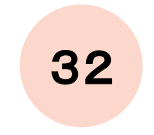

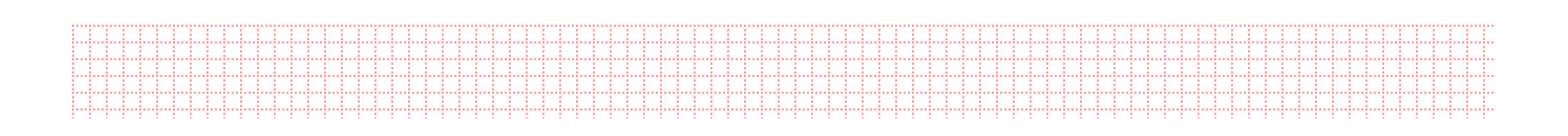

| 連絡メール 記名うっこ                                                      |                  |                                                                  |                  |
|------------------------------------------------------------------|------------------|------------------------------------------------------------------|------------------|
| イートス幼稚園さん、こんにちは。ヨ                                                | 現在のメール受信者はく      | 1名です。                                                            | [ <u>1979F</u> ] |
|                                                                  | 情報ページ 削          | 除                                                                |                  |
|                                                                  | 情報ページを削除         | <b>#</b> 3                                                       |                  |
| トップページ                                                           | 登録されている下語        | 己の情報ページを削除します。ようしいですか?                                           |                  |
| -メール配信-                                                          | タイトル             | おでかけ                                                             |                  |
| メール配信登録                                                          | 内容               | 公園で遊びました。                                                        |                  |
| メール配信一覧<br>メール配信情報<br>- 啓要ページー<br>情報ページー覧<br>情報ページー覧<br>- アクセス状況 | 画像               | 199001-080705_135611-web.jpg                                     |                  |
| -メール墜読者-                                                         | 削除する             |                                                                  |                  |
|                                                                  |                  |                                                                  | 戻る               |
|                                                                  | Copyright (C) 2( | 運営:イートス株式会社<br>D06 ETOS CO.LTD. All Rights Reserved 許可なく転載を禁じます。 |                  |
|                                                                  |                  |                                                                  |                  |

②[削除する]ボタンをクリックします。

# 4. 登録されている 受信者を管理する

# 4-1. 登録している受信者を確認する

### 現在登録しているメール受信者の一覧を確認する事ができます。

|                                                                                                    | メール受信                                                                                                    | 言者一覧                                                                                                    |                                                                                                    |  |
|----------------------------------------------------------------------------------------------------|----------------------------------------------------------------------------------------------------|----------------------------------------------------------------------------------------------------|----------------------------------------------------------------------------------------------------|--|
| MENU                                                                                                    | 2                                                                                                    |                                                                                                    |                                                                                                    |  |
|                                                                                                    | メールを受信                                                                                                    | 諸されている方の詳細                                                                                                    |                                                                                                    |  |
| トップページ                                                                                                    | <ul> <li>▲で昇順、▼</li> <li>・並び替えの順</li> </ul>                                                                                                    | で降順に並び替え <del>ドロュナナーーー</del><br>種は、昇順の場合                                                                                                    |                                                                                                    |  |
| -メール配信-                                                                                                    | 「数字→英字<br>・降順の場合に                                                                                                    | ・ひらがな→カタカ<br>に昇順と逆の順番 [名前]                                                                                                    | ボタン                                                                                                    |  |
| メール記信登録                                                                                                    | ・メール支信者                                                                                                    |                                                                                                    | <b>ッアドレス]</b> ボタンを                                                                                            |  |
|                                                                                                    | A state that the state the                                                                                                    |                                                                                                    |                                                                                                    |  |
| メール配信一覧                                                                                                    | ※漢字は、文字<br>※削除したメー                                                                                                    | 小受信者は、もと クリック                                                                                                    | フすることで                                                                                                    |  |
| メール配信一覧<br>メール配信情報                                                                                                    | ※漢字は、文字<br>※削除したメー<br>※並び替えをす                                                                                                    | しての間間に当たり、<br>し、受信者は、もとうたう<br>すると、削除欄のチームのチームの                                                                                                    | 7することで<br>り並び替えができます。                                                                                         |  |
| <ul> <li>ール配信一覧</li> <li>メール配信情報</li> <li>- 倍報ページ-</li> </ul>                                                                                                    | ※漢字は、文子<br>※削除したメー<br>※並び替えをす                                                                                                    | コートの加速に当ため<br>いの受信者は、もど<br>すると、削除欄のチ<br>表示の                                                                                                    | 7することで<br>)並び替えができます。                                                                                         |  |
| <ul> <li>ール配信一覧</li> <li>ベール配信情報</li> <li>- 店報ページー</li> <li>情報ページ登録</li> </ul>                                                                                                    | *渡子は、文子<br>**削除したメー<br>**並び替えをす<br>  除<br>   除欄                                                                                                    | なてをチェックする<br>全てをチェックする                                                                                                    | 7することで<br>9並び替えができます。                                                                                         |  |
| <ul> <li>一ル配信情報</li> <li>-店板ページ-</li> <li>-店板ページ-</li> <li>- 「一一一一一一一一一一一一一一一一一一一一一一一一一一一一一一一一一一一一</li></ul>                                                                               | ※漢字13、文字<br>※前時に大学<br>※並び替えを<br>前除<br>前除福                                                                                                    | たっての加増に辿<br>力しての加増にした<br>すると、削除欄のチ<br>全てをチェックする                                                                                                    | 7することで<br>9並び替えができます。                                                                                         |  |
| <ul> <li>ール配信情報</li> <li>-店都ページー</li> <li>-店都ページー</li> <li>-店都ページー</li> <li>- アクセス・</li> </ul>                                                                                             | <ul> <li>※漢字13、又二</li> <li>※前り除したメー</li> <li>※並び替えを</li> <li>前除</li> <li>前り除槽</li> <li>前り除槽</li> </ul>                                                                                                    | たっての加強し、<br>かして着新し、もと<br>すると、削除欄の子<br>全てをチェックする<br>名前、▲                                                                                                    | フすることで<br>D並び替えができます。                                                                                         |  |
| <ul> <li>ール配信一覧</li> <li>(一ル配信備報</li> <li>信載ページー</li> <li>構築ページ世録</li> <li>構築ページ世録</li> <li>アクセス・沢のセス、状況</li> </ul>                                                                        | <ul> <li>※ 漢字13、文字</li> <li>※前時に大字</li> <li>※並び替えを</li> <li>前除</li> <li>前除</li> <li>前除</li> </ul>                                                                                                    | 1-1-70/mm@ic.m<br>小愛信着は、もと<br>すると、削除欄の子<br>全てをチェックする<br>その<br>テスト140                                                                                                    | 7することで<br>9並び替えができます。<br><u>メールアドレス</u><br>test140@etos.co.jp                                                 |  |
| <ul> <li>ール配信信報</li> <li>-ル配信信報</li> <li>-店報ページ-</li> <li>- マクをス・</li> <li>- アクをス・</li> <li>アクをス・</li> <li>アクをス・</li> <li>アクをス・</li> <li>アクをス・</li> <li>- ル製協者・</li> <li>ール製協者・</li> </ul> | <ul> <li>※漢字記、文字</li> <li>※前時に、文字</li> <li>※並び替えを</li> <li>前除</li> <li>前除</li> <li>前除</li> </ul>                                                                                                    |                                                                                                    | 7することで<br>の並び替えができます。<br><u>メールアドレス</u><br>test140@etos.co.jp<br>test141@etos.co.jp                           |  |
| <ul> <li>ール配信情報</li> <li>「市銀ページー集報ページー集報ページー集報ページー集集報ページー集集報ページー集集報ページー集集報ページー集集</li> <li>ホアクセス・アクセス・アクセス・状況</li> <li>メール開設者・<br/>ール集集者・実</li> </ul>                                       | ※漢字記、文字<br>※通び替えを<br>創除<br>前除<br>前除<br>一<br>一<br>二                                                                                                    |                                                                                                    | 7することで<br>の並び替えができます。                                                                                         |  |
| <ul> <li>ール配信価幣</li> <li>-・市配信価幣</li> <li>-・市営業</li> <li>・・・・・・・・・・・・・・・・・・・・・・・・・・・・・・・・・・・・</li></ul>                                                                                    | <ul> <li>※漢字記。文字</li> <li>※並び替えを</li> <li>前除</li> <li>前除</li> <li>前除</li> <li>「</li> <li>「</li> <li>「</li> <li>「</li> <li>「</li> <li>「</li> <li>「</li> <li>「</li> <li>「</li> <li>「</li> <li>「</li> <li>」</li> </ul> |                                                                                                    | 7することで<br>の並び替えができます。<br>test140@etos.co.jp<br>test141@etos.co.jp<br>test142@etos.co.jp<br>test143@etos.co.jp |  |
| <ul> <li>レ記信一覧</li> <li>店報ページー</li> <li>店報ページー</li> <li>読載ページー</li> <li>デクセス・</li> <li>アクセス・</li> <li>アクセス・</li> <li>アクセス・</li> <li>アクセス・</li> <li>アクセス・</li> </ul>                        | ※漢字記。文字<br>※通び替えを<br>創除<br>前除<br>前                                                                                                    | COMBEL 52<br>COMBEL 52<br>COMBEL 52 | 7することで<br>の並び替えができます。                                                                                         |  |

運営:イートス株式会社 Copyright (C) 2006 ETOS CO.LTD. All Rights Reserved. 許可なく転載を禁じます。

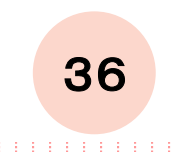

# 4.2. 登録されている受信者を削除する

この操作は

### 登録しているメール受信者の削除を行う事ができます。

| (一トス幼稚園)つばめ1組さん                   | 、こんにちは、親                                      | 在のメール受信者は4名です。                                                        |                                  | [ <u>ログアウト</u> |
|-----------------------------------|-----------------------------------------------|-----------------------------------------------------------------------|----------------------------------|----------------|
|                                   | メール受信                                         | 言者一覧                                                                  |                                  |                |
| MENU                              | リール大型に                                        | こそうかでいる七の詳細                                                           |                                  |                |
| トップページ                            | <ul> <li>▲で昇順、▼</li> <li>●び替えの川</li> </ul>    | で降順に並び替えが出来ます。<br>睡眠は、昇順の場合                                           |                                  |                |
| 削除欄のチェックボ・<br>クスすべてをチェック<br>できます。 | 字→英字-<br>順の場合は<br>ール受信者<br>(字)は、文明<br>(除)したメー | ひらがなーカタカナー達 、 昇順と逆の順番になり 、 春間除する場合は、 削除 アコードの順番に並び替れ アレダ信者は、もどに戻す ククを | く欄のチェックボッ<br>すべてからチェッ<br>外せます。   |                |
|                                   | 20替えを<br>開降                                   | すると、前期除機のチェックト                                                        |                                  |                |
| 情報ページー覧                           | 月·]]P示1图<br><b>削除</b>                         | <u>至したナエックタる</u><br>名前 ▲                                              | 11月末1個主(わっナエッジクとは99<br>メールアドレス ▲ |                |
| - アラセス<br>アクセス状況                  | <b>N</b>                                      | テスト140                                                                | test140@etos.co.jp               |                |
| -メール購読者-                          | ম                                             | テスト141                                                                | test141@etos.co.jp               |                |
| - wana - R                        |                                               | テスト142                                                                | test142@etos.co.jp               |                |
|                                   |                                               | テスト143                                                                | test143@etos.co.jp               |                |
|                                   | 削除                                            | -                                                                     | 上に戻る                             |                |

運営:イートス株式会社 Copyright (C) 2006 ETOS CO.LTD. All Rights Reserved. 許可なく転載を禁じます。

①削除したいメール受信者と同じ行にある[削除欄]をチェックします。

| 削除確認面面       | 連絡メール 記信サービス れんらっそ | 3                          |                      |                         |
|--------------|--------------------|----------------------------|----------------------|-------------------------|
| が表示されます。     | イートス幼稚園 つばめ1組      | さん、こんにちは、現在のメール受信者は        | 4名です。                | [ <u> 8<u>0</u>ア하</u> ] |
| •            |                    | メール受信者 削除                  |                      |                         |
| (2)[削除する]ボタン |                    | メール受信者を削除する                |                      |                         |
| をクリックしまり。    | トップページ             | 以下の方を削除します。よろしいで           | すか?                  |                         |
|              | -メール配信-            | ニックネーム                     | メールアドレス              |                         |
|              | メール配信登録            | テスト140                     | test140@etos.co.jp   |                         |
|              | メール配信一覧            | 2 7.141                    | test 14 1@etos.co.jp |                         |
|              | メール配信情報            | 創設会すス                      |                      |                         |
|              | - 情報 ページー          |                            |                      | 選択しなおす                  |
|              | 情報ページ登録            |                            |                      |                         |
|              | 情報ページー数            |                            |                      |                         |
|              | -アクセス-             |                            |                      |                         |
|              | アクセス状況             |                            |                      |                         |
|              | -メール購読者-           |                            |                      |                         |
|              | V PARS A           |                            |                      |                         |
|              |                    |                            |                      |                         |
|              | 2                  |                            | ■22. / ++-+          |                         |
|              |                    | Convolute (C) 2006 ETOR CO |                      |                         |

37

# 5. その他の機能

# 5. 情報ページをどれくらいの人が見ているか知りたい

[アクセス状況]画面から。画面左部のメニューから[アクセス状況]を選択してください。

### 情報ページにどれくらいのアクセスがあるのかを確認する事ができます。

①~②知りたい年と月を選択し[更新]ボタンをクリックします。

| 72.3000000000<br>ス幼稚園さん こんにちに | ・<br>1。現在のメール受信者は4名です。 |               |            |              |            |              |
|-------------------------------|------------------------|---------------|------------|--------------|------------|--------------|
|                               |                        |               |            |              |            | E <u>D</u> 2 |
|                               | アクセス状況                 |               |            |              |            |              |
| MENU                          |                        |               |            |              |            |              |
|                               | 2009 年 07 日 のマクセー      | (F)           |            |              |            |              |
| トップページ                        | 送信したメールからの情報 2 2       | へのアクセス数を表示してい | ぼす。        |              |            |              |
|                               |                        |               |            |              | l'anne ann |              |
| ーメール配信-<br>メール配信登録            |                        | ※グラフが変わらた     | 乳場合はのロー    | ド』ボタンを押してくださ | きい。 リロード   |              |
| メール記信一覧                       |                        | アクセン          | ス状況        |              |            |              |
| メール配信情報                       | 0 1 2                  | アク<br>3 4     | セス数<br>5 6 | 7 8          | 9 10       |              |
| - 情報ページー                      | 18                     |               | -hhhhhhh   |              |            |              |
| 情報ページ登録                       | 2B<br>3B               |               |            |              |            |              |
| 情報ページ一覧                       | 48<br>58               |               |            |              |            |              |
| -アクセス-<br>アクセス状況              | 6B<br>7B               |               |            |              |            |              |
| -メール勝該者-                      | 8B<br>0B               |               |            |              |            |              |
| メール受信者一覧                      | 108                    |               |            |              |            |              |
|                               | 11<br>12B              |               |            |              |            |              |
|                               | 13B<br>14B             |               |            |              |            |              |
|                               | 15B<br>16B             |               |            |              |            |              |
|                               | 178<br>188             |               |            |              |            |              |
|                               | 19B<br>20B             |               |            |              |            |              |
|                               | 218                    |               |            |              |            |              |
|                               | 238                    |               |            |              |            |              |
|                               | 244<br>258             |               |            |              |            |              |
|                               | 26B<br>27B             |               |            |              |            |              |
|                               | 288<br>298             |               |            |              |            |              |
|                               | 30B<br>31B             |               |            |              |            |              |
|                               |                        |               |            |              | -          |              |
|                               |                        |               |            |              |            |              |
|                               | <u></u>                |               |            |              |            |              |
|                               |                        | 運営・イートフ 株式合か  |            |              |            |              |

# お問い合わせ

れんらっこの操作方法や運用に関するご相談は –
 イートス株式会社 れんらっこ事務局
 TEL: 022-781-8548
 月~金 9:00~17:00(当社指定休業日等を除く)
 FAX: 022-781-8547
 MAIL: support@renrakko.jp

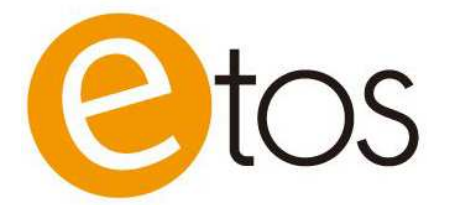

2017年 5月 発行元 : イートス株式会社

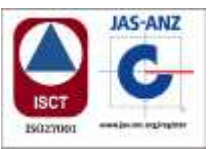

〒982-0042 仙台市若林区大和町1丁目-2-15 PHONE:022-781-8548 FAX:022-781-8547